# Introduction à l'utilisation de l@NSEO

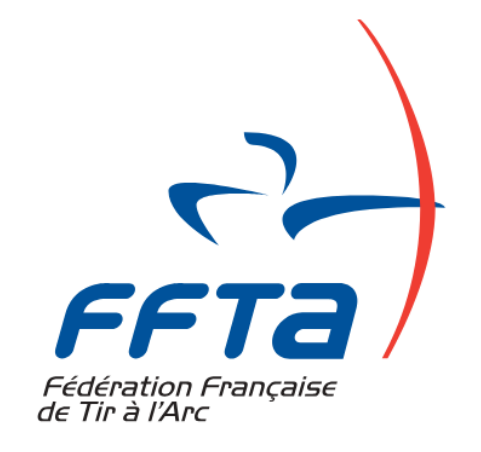

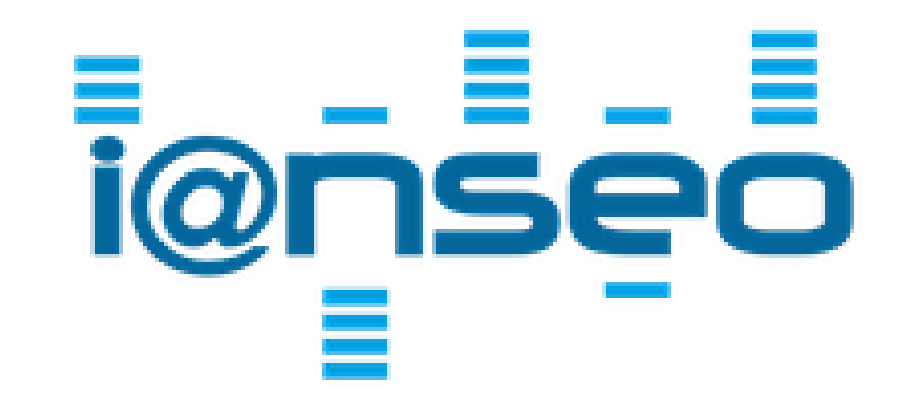

Fédération Française de Tir à l'Arc – Juin 2024

Ce guide, édité par la FFTA, vise à aider à la prise en main du système lanseo.

Vous allez être guidé dans la prise en main du système afin de gérer une compétition de sa préparation à l'envoi du fichier TXT à la fédération.

Une version plus avancée du document sera bientôt en ligne pour aller plus loin dans le paramétrage

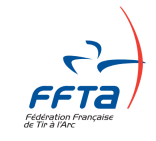

Le logiciel est mis à jour régulièrement par l'équipe de développement de lanseo.

Ce guide est réalisé pour vous permettre d'appréhender de la meilleure des façons l'outil.

Le guide est à jour lors de sa publication mais peut être amené à évoluer.

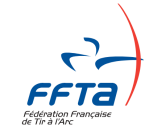

# <u>Sommaire</u>

- # 1 : Introduction
- #2: Équipements
- #3:Installation
- # 4 : Préparation de la compétition
- # 5 : Gestion de la compétition
- #6: Après la compétition

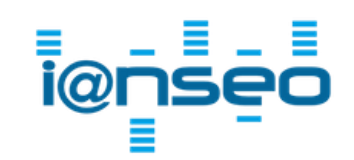

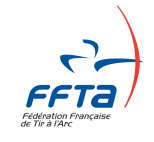

# #1 : Introduction

- #2: Equipements
- #3: Installation
- # 4 : Préparation de la compétition
- # 5 : Gestion de la compétition
- #6: Après la compétition

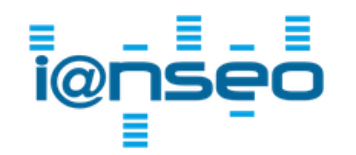

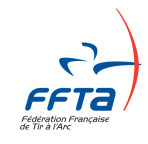

# **Introduction**

• IANSEO ?

i@nseo est l'acronyme des créateurs du système

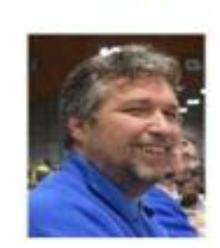

ARDI

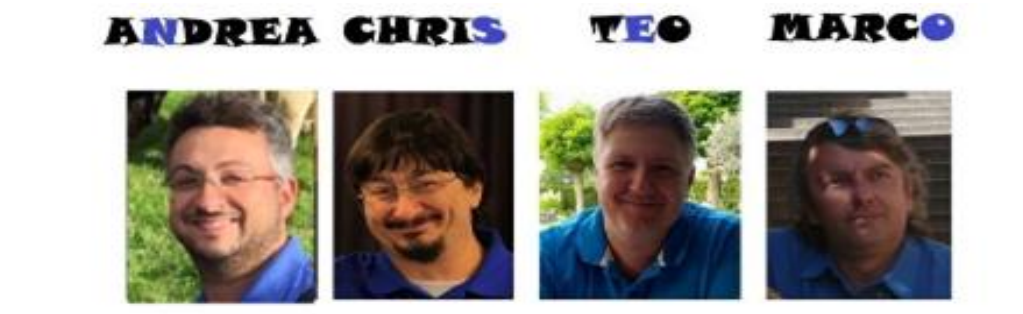

IANSEO est un système open-source, réalisé à but non lucratif.

Initialement créé pour la gestion de petites compétitions locales, les développements successifs ont permis à IANSEO d'être reconnu et utilisé dans de nombreux pays jusqu'à gérer les plus grandes compétitions internationales.

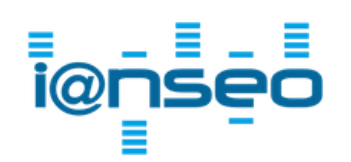

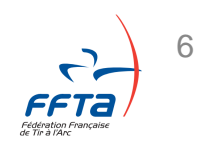

# **Introduction**

• IANSEO ?

i@nseo est l'acronyme des créateurs du système

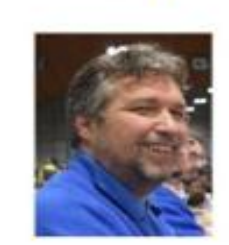

ARDI

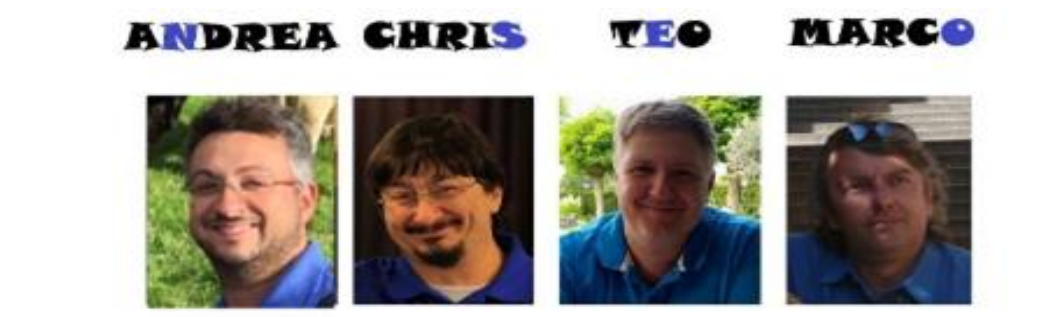

Le travail en commun entre l'équipe lanseo et la Fédération nous permet de vous proposer une version en accord avec la réglementation de nos disciplines.

Les modifications réglementaires françaises seront régulièrement intégrées au système.

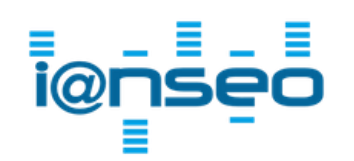

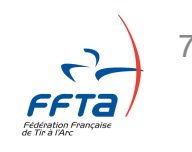

#1: Introduction

#2 : Equipements

#3: Installation

- # 4 : Préparation De la compétition
- # 5 : Gestion de la compétition
- #6: Après la compétition

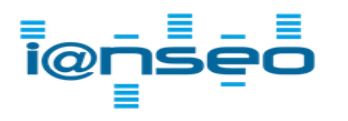

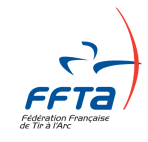

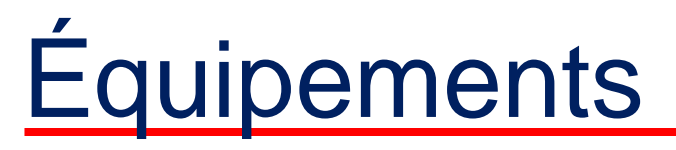

• L'équipement minimum

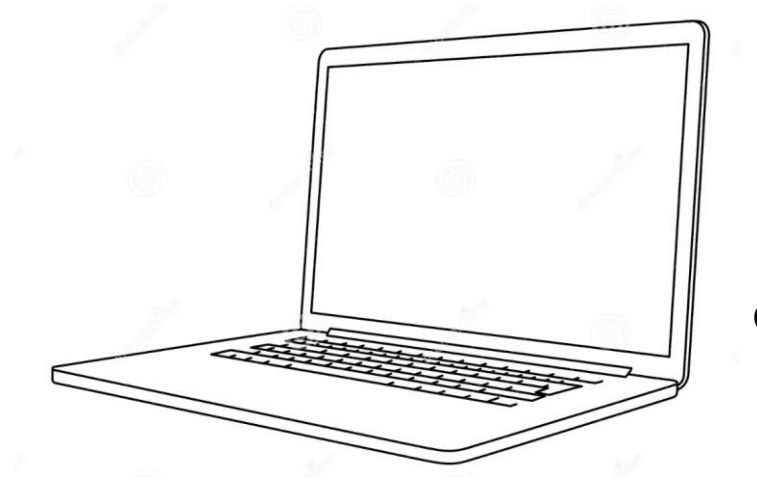

ordinateur

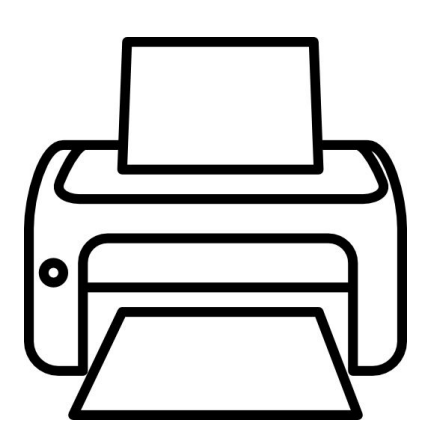

Une imprimante

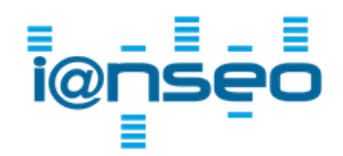

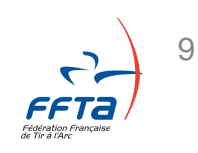

# 1 : Introduction# 2 : Équipements

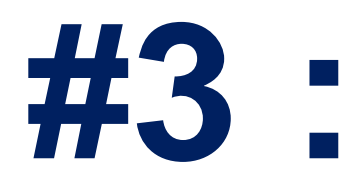

# Installation

# 4 : Préparation de la compétition# 5 : Gestion de la compétition# 6 : Après la compétition

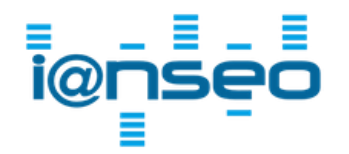

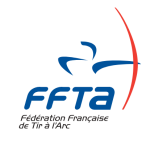

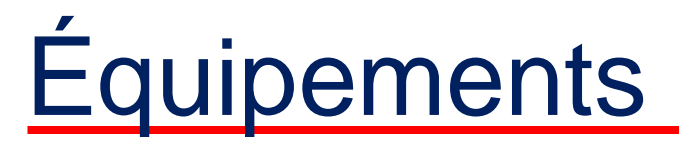

• Le logiciel

IANSEO est disponible sur le site ianseo.net et il est mis à jour régulièrement.

L'installation est possible sur un ordinateur fonctionnant sous Windows, Linux ou MacOS.

Nous allons vous accompagner dans le processus d'installation sous ces trois systèmes d'exploitation.

Lien vers la page d'installation

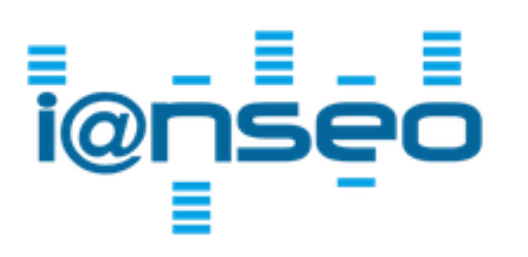

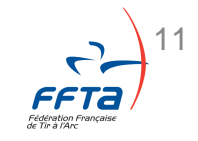

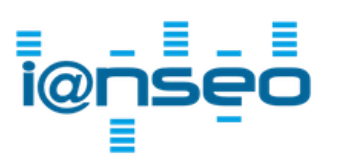

• Le logiciel

Allez sur ianseo.net et cliquez sur « Software and Manuals »

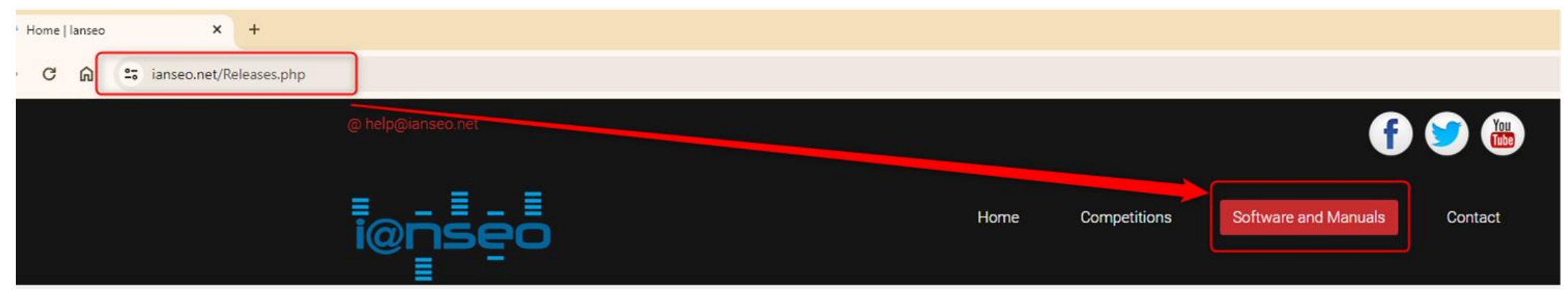

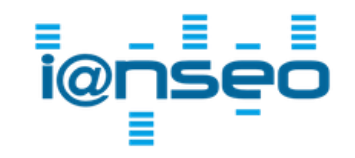

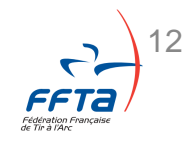

#### Le logiciel

|        | Home   lanseo × +                                                                                                    |                                                                                                    | -                                                                                                    |
|--------|----------------------------------------------------------------------------------------------------|----------------------------------------------------------------------------------------------------|----------------------------------------------------------------------------------------------------|
|        | - → C ⋒ 😅 ianseo.net/Releases.php                                                                                                    |                                                                                                    | ् 🛧 🔟 🍖 १                                                                                                    |
|        | IMPORTANT NOTE                                                                                                    |                                                                                                    |                                                                                                    |
|        | <ul> <li>Windows 11 Warning: sometimes M<br/>http://localhost/ianseo/RepairXAM</li> <li>If you experience problems in impo<br/>configuration: search for the "my.cr<br/>1M. Stop and start Mysql and voilà!</li> <li>Ianseo is working with XAMPP up to<br/>Download the appropriate XAMPP i</li> </ul> | lySQL crashes because Windows removes cruck<br>PP.php) may help repairing MySQL settings.<br>rting a competition, especially an "Error 2013: Lo<br>f" file, open it with a normal text editor and sear<br>o any version of 8.0.x<br>nstallation (32 or 64 bit) according to your oper | cial files from the XAMPP app! Going to http://localhost/RepairXAMPP.php (or<br>Lost connection to MySQL server during query" error, the culprit is a mysql<br>arch for the max_allowed_packet directive. Set it to 16M instead of the basic |
|        | Last version: 2023-01-10 "Remembering                                                                                                    | J Er Salustro. Ciao Giggi 💖"                                                                                                    |                                                                                                    |
|        | Last release: <b>rev 1241</b>                                                                                                    | Ian                                                                                                    | nseo Manuals                                                                                                    |
|        | lanseo itself.                                                                                                    | select modules -> opdate lansed in                                                                                                    | Fal                                                                                                    |
|        | Last packaging: 2023.02.19                                                                                                    | 1                                                                                                    | pdf - Contribution by Osama El Gemezy) کتیب التعلیمات                                                                                                    |
|        | Windows Full Installer - 64 bit<br>Windows Full Installer - 32 bit<br>Win7, Win8 and Win 10 - NO Win XP                                                                                                    | Windows                                                                                                    |                                                                                                    |
|        |                                                                                                    |                                                                                                    | User Manual (pdf)                                                                                                    |
| i@nseo | Install files for all platforms<br>ZIP format                                                                                                    | Linux et MacOS                                                                                                    | Manual de uso (pdf - Contribution by Ma. Lucía Wisnieski and Diego Videla Cantón)                                                                                                    |
|        |                                                                                                    |                                                                                                    |                                                                                                    |

13

FFTa

 Cliquez sur le logo qui correspond à votre système d'exploitation

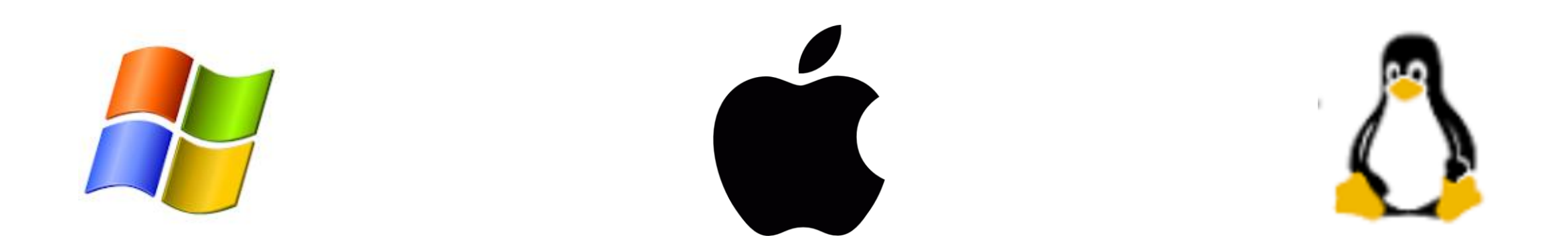

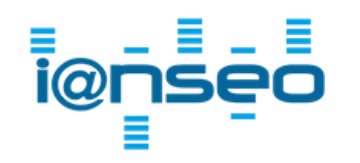

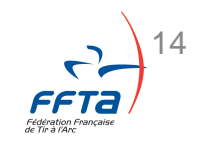

#### • Windows: Installation complète (5min)

Cliquez sur le fichier téléchargé précédemment, habituellement dans «Téléchargements »

| 🕂   🎽                           | 🔥 🗙 🆻 🥰 🖬 🖛 🛛 Téléchargements     |                     |                |                        | — | $\times$ |
|---------------------------------|-----------------------------------|---------------------|----------------|------------------------|---|----------|
| Fichier                         | Accueil Partage Affichage         |                     |                |                        |   | ~ ?      |
| $\leftarrow \  \   \rightarrow$ | ✓ ↑ ↓ > Ce PC > Téléchargements > | ~                   | ට Rechercher d | lans : Téléchargements |   | Q        |
| ۰.                              | Nom                               | Modifié le Typ      | pe             | Taille                 |   |          |
|                                 | ✓ Aujourd'hui (1)                 |                     |                |                        |   |          |
| 🚡 Κε                            | <b>Izz</b> lanseo64_20230219.exe  | 19/04/2024 10:48 Ap | oplication     | 143 275 Ko             |   |          |
| <b>6</b> Oı                     | > Hier (6)                        |                     |                |                        |   |          |
| E F                             | > Plus tôt cette semaine (21)     |                     |                |                        |   |          |
|                                 | > Semaine dernière (30)           |                     |                |                        |   |          |
|                                 |                                   |                     |                |                        |   |          |

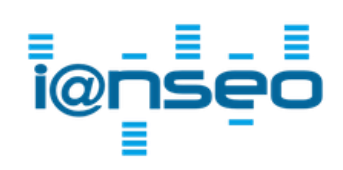

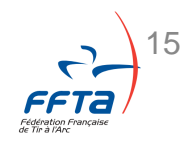

#### • Windows

Il s'agit d'un message Windows. Pour pouvoir installer lanseo cliquez sur « Information complémentaires » et « Exécuter quand même »

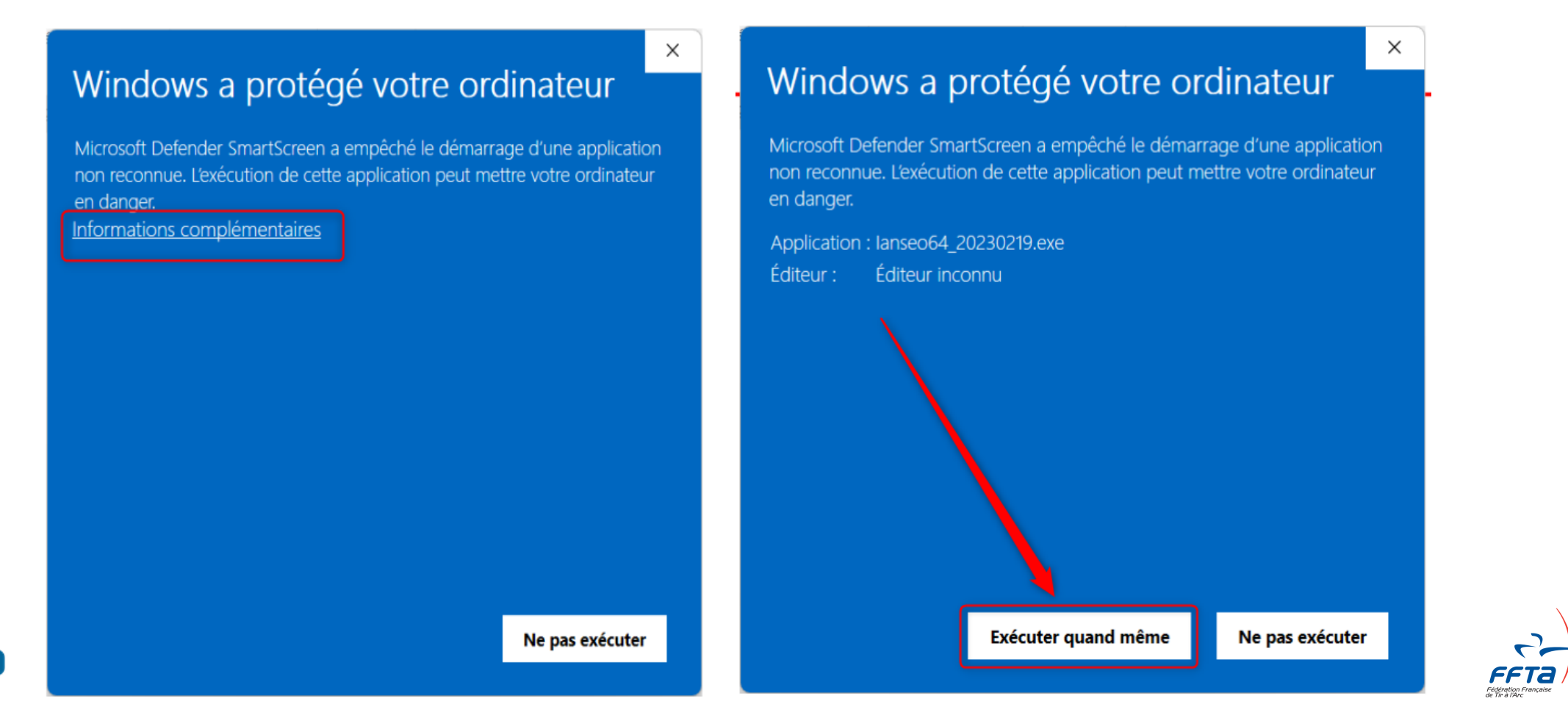

#### • Windows

Laissez la valeur dans la barre d'adresse, en supprimant le texte directement :

Si vous choisissez un autre emplacement que « C·\ »

#### **C:**\

| Image: T-Zip self-extracting archive     >       Extract to: | une étape supplémentaire sera<br>Il faudra exécuter « setup_xam<br>ianseo quand vous l'aurez extr | nécessaire.<br>pp.bat » dans le dossie<br>ait (étape suivante). |
|--------------------------------------------------------------|---------------------------------------------------------------------------------------------------|-----------------------------------------------------------------|
| Extract Cancel                                               | Image: T-Zip self-extracting archive         Extract to:         C:\                              | ×                                                               |
| )<br>nseo                                                    | Extract                                                                                           | Cancel                                                          |

• Windows

#### Cliquez sur « Extract » et patientez jusqu'à la fermeture de la fenêtre.

| <b>2</b> 7-Zip self-extracting ar | chive   | ×      |
|-----------------------------------|---------|--------|
| Extract to:                       |         |        |
|                                   | Extract | Cancel |

| 2 49% Extracting                                   |                           |                    | _ |        | ×       |
|----------------------------------------------------|---------------------------|--------------------|---|--------|---------|
| Bapsed time:                                       | 00:00:25                  | Total size:        |   |        | 710 MB  |
| Remaining time:                                    | 00:00:25                  | Speed:             |   |        | 14 MB/s |
| Files:                                             | 0                         | Processed:         |   |        | 352 MB  |
|                                                    |                           | Compressed size:   |   |        |         |
|                                                    |                           | Compression ratio: |   |        |         |
| Extracting                                         |                           |                    |   |        |         |
| anseo\phpMyAdmin\vendor\sy<br>AbstractArgument.php | mfony\dependency-injectio | on \Argument \     |   |        |         |
|                                                    |                           |                    |   |        |         |
|                                                    |                           |                    |   |        |         |
|                                                    |                           |                    |   |        |         |
|                                                    |                           |                    |   |        |         |
|                                                    |                           |                    |   |        |         |
|                                                    |                           |                    |   |        |         |
|                                                    |                           |                    | 1 |        | - 1     |
|                                                    | Background                | Pause              |   | Cancel |         |
|                                                    |                           |                    |   |        |         |

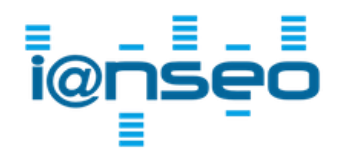

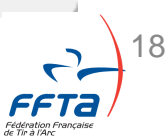

#### • Windows

**i@** 

#### Allez dans l'explorateur de fichier, dans le répertoire suivant : C:/ianseo/

| léchargements                                       | × ianseo                                                                                                    | × +                                                                                                    |                                                                                                    |                                                                            |            |                                                                  |                                          |
|-----------------------------------------------------|----------------------------------------------------------------------------------------------------|----------------------------------------------------------------------------------------------------|----------------------------------------------------------------------------------------------------|----------------------------------------------------------------------------|------------|------------------------------------------------------------------|------------------------------------------|
| $\rightarrow$ $\wedge$ C                            | $\Box$ > Ce PC > OS (C:)                                                                                                    | > ianseo >                                                                                                    |                                                                                                    |                                                                            |            | Rechercher dans : ianseo                                         | Q                                        |
| ouveau - 🔏                                          | C 🗋 🏟 🖻 🗊                                                                                                    | ↑↓ Trier - 🛛 🗮 Afficher                                                                                                    | ~                                                                                                    |                                                                            |            |                                                                  | 📑 Détails                                |
| Accueil                                             | Nom _                                                                                                    | Modifié le                                                                                                    | Туре                                                                                                    | Taille                                                                     |            |                                                                  |                                          |
| Galerie                                             | 💿 catalina_start.bat                                                                                                    | 05/04/2021 18:17                                                                                                    | Fichier de comma                                                                                                 | 4 Ko                                                                       |            |                                                                  |                                          |
|                                                     | 👒 catalina_stop.bat                                                                                                    | 05/04/2021 18:17                                                                                                    | Fichier de comma                                                                                                 | 4 Ko                                                                       |            |                                                                  |                                          |
|                                                     | sctlscript.bat                                                                                                    | 19/02/2023 15:20                                                                                                    | Fichier de comma                                                                                                 | 3 Ko                                                                       |            | 8                                                                |                                          |
| Bureau 🖈                                            | s killprocess.bat                                                                                                    | 15/06/2022 18:07                                                                                                    | Fichier de comma                                                                                                 | I fout alian                                                               |            | man antral                                                       |                                          |
| Téléchargements 🖈                                   | start.bat                                                                                                    | 03/06/2019 13:39                                                                                                    | Fichier de comma                                                                                                 | i laut cliq                                                                | uer sur xa | impp-controle                                                    | e.exe                                    |
| Documents 🖈                                         | stop.bat                                                                                                    | 01/10/2019 09:13                                                                                                    | Fichier de comma                                                                                                 | I KO                                                                       |            |                                                                  |                                          |
| images 🖈                                            | passwords.txt                                                                                                    | 13/03/2017 12:04                                                                                                    | Document texte                                                                                                   | 1 Ko                                                                       |            | xampp-control                                                    | .exe                                     |
| Musique 📌                                           | readme_de.txt                                                                                                    | 22/11/2022 21:21                                                                                                    | Document texte                                                                                                   | 8 Ko                                                                       |            |                                                                  |                                          |
| Vidéos 📌                                            | readme_en.txt                                                                                                    | 22/11/2022 21:21                                                                                                    | Document texte                                                                                                   | 8 Ko                                                                       |            | Partager                                                         |                                          |
| *                                                   | setup_xampp.bat                                                                                                    | 12/11/2015 17:13                                                                                                    | Fichier de comma                                                                                                 | 1 Ko                                                                       |            | Détails                                                          |                                          |
| *                                                   | 💿 test_php.bat                                                                                                    | 20/11/2020 14:20                                                                                                    |                                                                                                    | 2.1/-                                                                      |            | T and                                                            | Application                              |
|                                                     |                                                                                                    | 29/11/2020 14:38                                                                                                    | Fichier de comma                                                                                                 | 2 KO                                                                       |            | Type                                                             | Application                              |
|                                                     | <ul> <li>uninstall.dat</li> </ul>                                                                                                    | 19/02/2023 15:23                                                                                                    | DAT                                                                                                    | 2 KO<br>146 Ko                                                             |            | Taille                                                           | 3,21 Mc                                  |
| ntaine                                              | <ul> <li>uninstall.dat</li> <li>uninstall.exe</li> </ul>                                                                                                    | 19/02/2023 15:23<br>19/02/2023 15:23                                                                                                    | Fichier de comma<br>DAT<br>Application                                                                           | 146 Ko<br>6 399 Ko                                                         |            | Taille<br>Emplacement<br>Modifié le                              | 3,21 Mc<br>C:\iansec<br>06/04/2021 13:38 |
| ntaine                                              | <ul> <li>uninstall.dat</li> <li>uninstall.exe</li> <li>xampp_shell.bat</li> </ul>                                                                                                    | 19/02/2023 15:23<br>19/02/2023 15:23<br>19/02/2023 15:23                                                                                                    | Fichier de comma<br>DAT<br>Application<br>Fichier de comma                                                       | 2 Ko<br>146 Ko<br>6 399 Ko<br>2 Ko                                         |            | Taille<br>Emplacement<br>Modifié le                              | 3,21 Mc<br>C:\iansec<br>06/04/2021 13:38 |
| ntaine<br>1 Rior                                    | <ul> <li>uninstall.dat</li> <li>uninstall.exe</li> <li>xampp_shell.bat</li> <li>xampp_start.exe</li> </ul>                                                                               | 19/02/2023 15:23<br>19/02/2023 15:23<br>19/02/2023 15:21<br>30/03/2013 13:29                                                                                 | Fichier de comma<br>DAT<br>Application<br>Fichier de comma<br>Application                                        | 2 Ko<br>146 Ko<br>6 399 Ko<br>2 Ko<br>116 Ko                               |            | Taille<br>Emplacement<br>Modifié le<br>Propriétés                | 3,21 Mc<br>C:\iansec<br>06/04/2021 13:38 |
| ntaine<br>1 Rior                                    | <ul> <li>uninstall.dat</li> <li>uninstall.exe</li> <li>xampp_shell.bat</li> <li>xampp_start.exe</li> <li>xampp_stop.exe</li> </ul>                                                       | 29/11/2020 14:38<br>19/02/2023 15:23<br>19/02/2023 15:23<br>19/02/2023 15:21<br>30/03/2013 13:29<br>30/03/2013 13:29                                         | Fichier de comma<br>DAT<br>Application<br>Fichier de comma<br>Application<br>Application                         | 2 Ko<br>146 Ko<br>6 399 Ko<br>2 Ko<br>116 Ko<br>116 Ko                     |            | Taille<br>Emplacement<br>Modifié le<br>D <sup>g</sup> Propriétés | 3,21 Mc<br>C:\iansec<br>06/04/2021 13:38 |
| ntaine<br>1 Rior<br>Creative Cloud Files F          | <ul> <li>uninstall.dat</li> <li>uninstall.exe</li> <li>xampp_shell.bat</li> <li>xampp_start.exe</li> <li>xampp_stop.exe</li> <li>xampp_control.exe</li> </ul>                            | 29/11/2020 14:38<br>19/02/2023 15:23<br>19/02/2023 15:23<br>19/02/2023 15:21<br>30/03/2013 13:29<br>30/03/2013 13:29<br>06/04/2021 13:38                     | Fichier de comma<br>DAT<br>Application<br>Fichier de comma<br>Application<br>Application                         | 2 K0<br>146 Ko<br>6 399 Ko<br>2 Ko<br>116 Ko<br>116 Ko<br>3 290 Ko         |            | Taille<br>Emplacement<br>Modifié le<br>Propriétés                | 3,21 Mc<br>C:\iansec<br>06/04/2021 13:38 |
| ntaine<br>1 Rior<br>Creative Cloud Files F<br>Ce PC | <ul> <li>uninstall.dat</li> <li>uninstall.exe</li> <li>xampp_shell.bat</li> <li>xampp_start.exe</li> <li>xampp_stop.exe</li> <li>xampp_control.exe</li> <li>xampp-control.ini</li> </ul> | 29/11/2020 14:38<br>19/02/2023 15:23<br>19/02/2023 15:23<br>19/02/2023 15:21<br>30/03/2013 13:29<br>30/03/2013 13:29<br>06/04/2021 13:38<br>19/02/2023 17:26 | Application<br>Application<br>Fichier de comma<br>Application<br>Application<br>Application<br>Paramètres de con | 2 K0<br>146 Ko<br>6 399 Ko<br>2 Ko<br>116 Ko<br>116 Ko<br>3 290 Ko<br>2 Ko |            | Taille<br>Emplacement<br>Modifié le<br>Propriétés                | 3,21 Mc<br>C:\Jansec<br>06/04/2021 13:38 |

19

Windows

Cliquez sur « Start » pour le module Apache

Patientez pendant le démarrage d'Apache

Cliquez ensuite sur « Start » pour le module MySQL

Patientez pendant le démarrage de MySQL

**i@**′

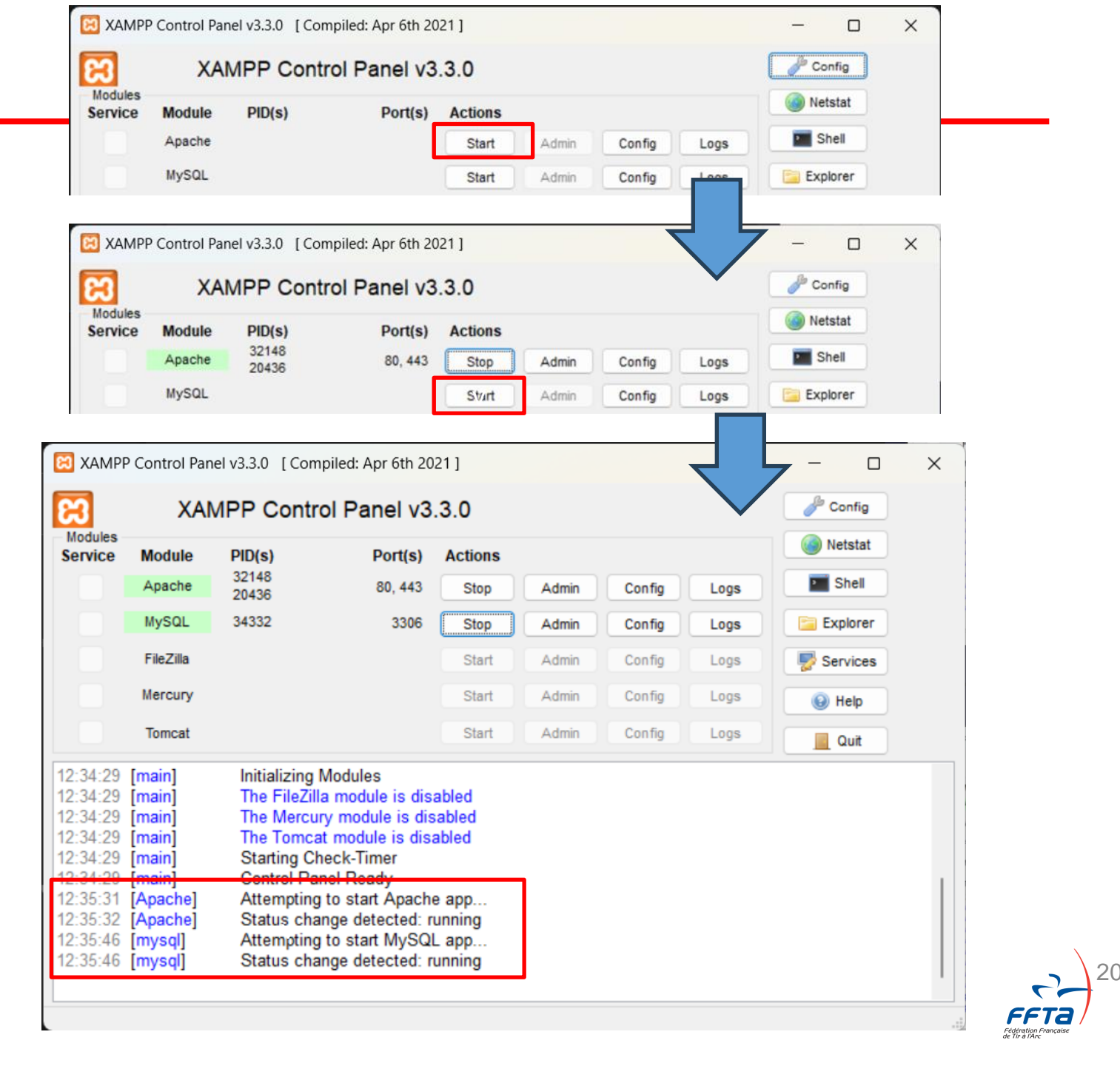

• Windows

Poursuivre l'installation (passer les autres systèmes d'exploitation)

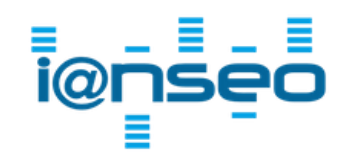

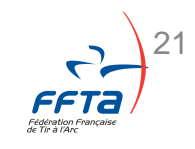

Mac: Téléchargez MAMP

https://www.mamp.info/en/downloads/

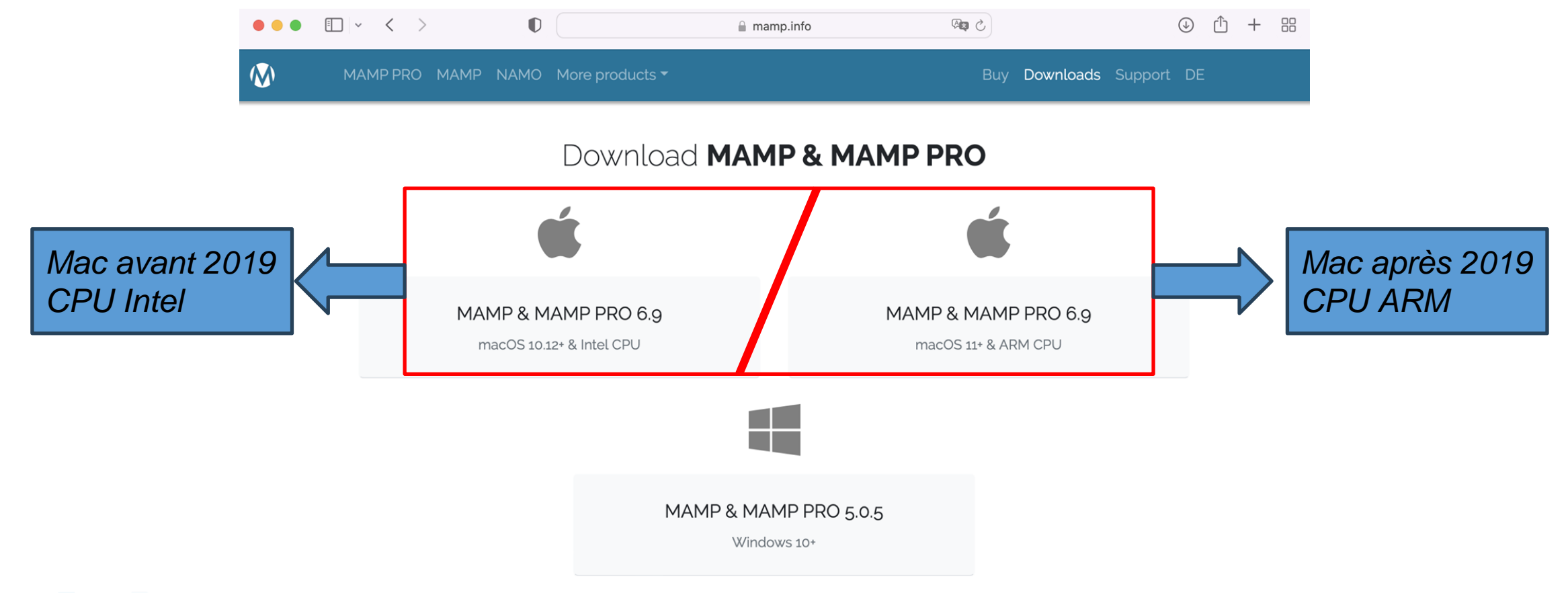

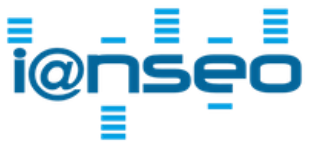

Vous ne savez pas répondre, retrouver la réponse à cette question à la page suivante

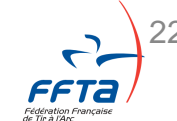

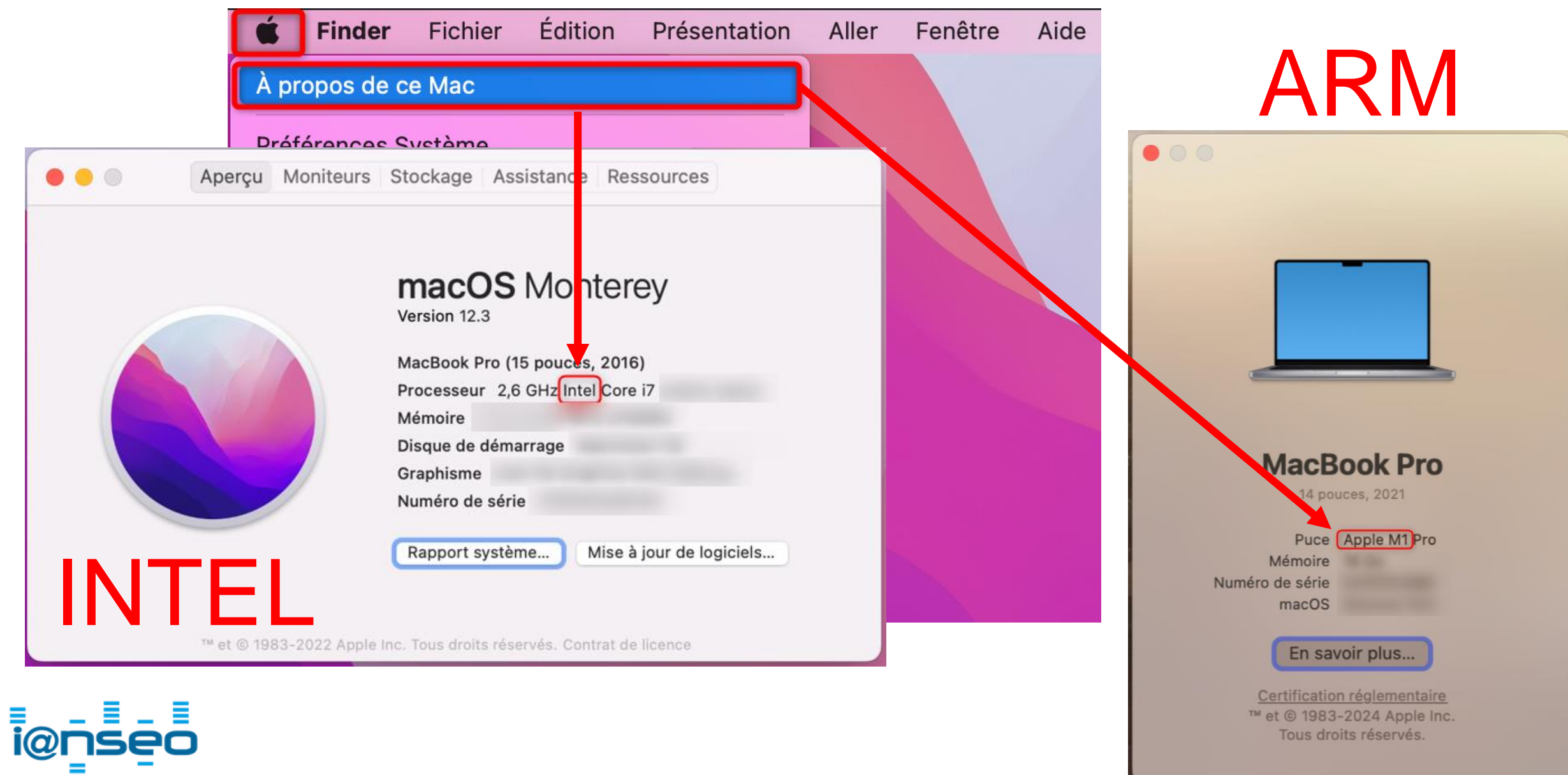

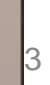

• Mac: Téléchargez MAMP

Cliquez sur « Autoriser »

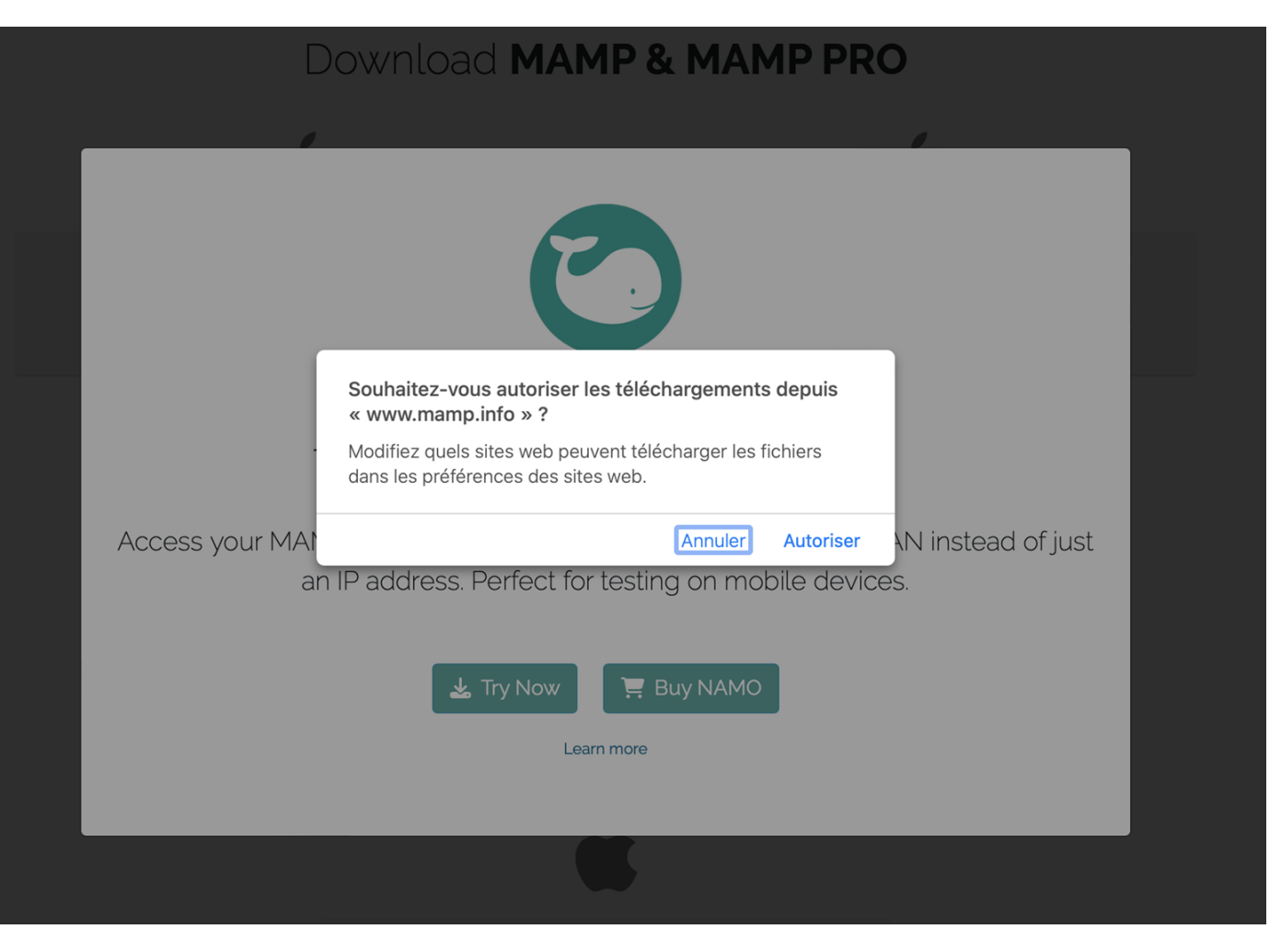

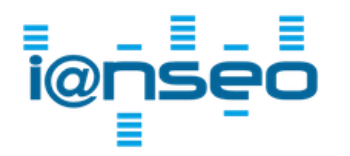

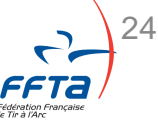

**i@**'

Mac: Installer MAMP

Ouvrez le fichier dernièrement téléchargé et suivez le processus d'installation

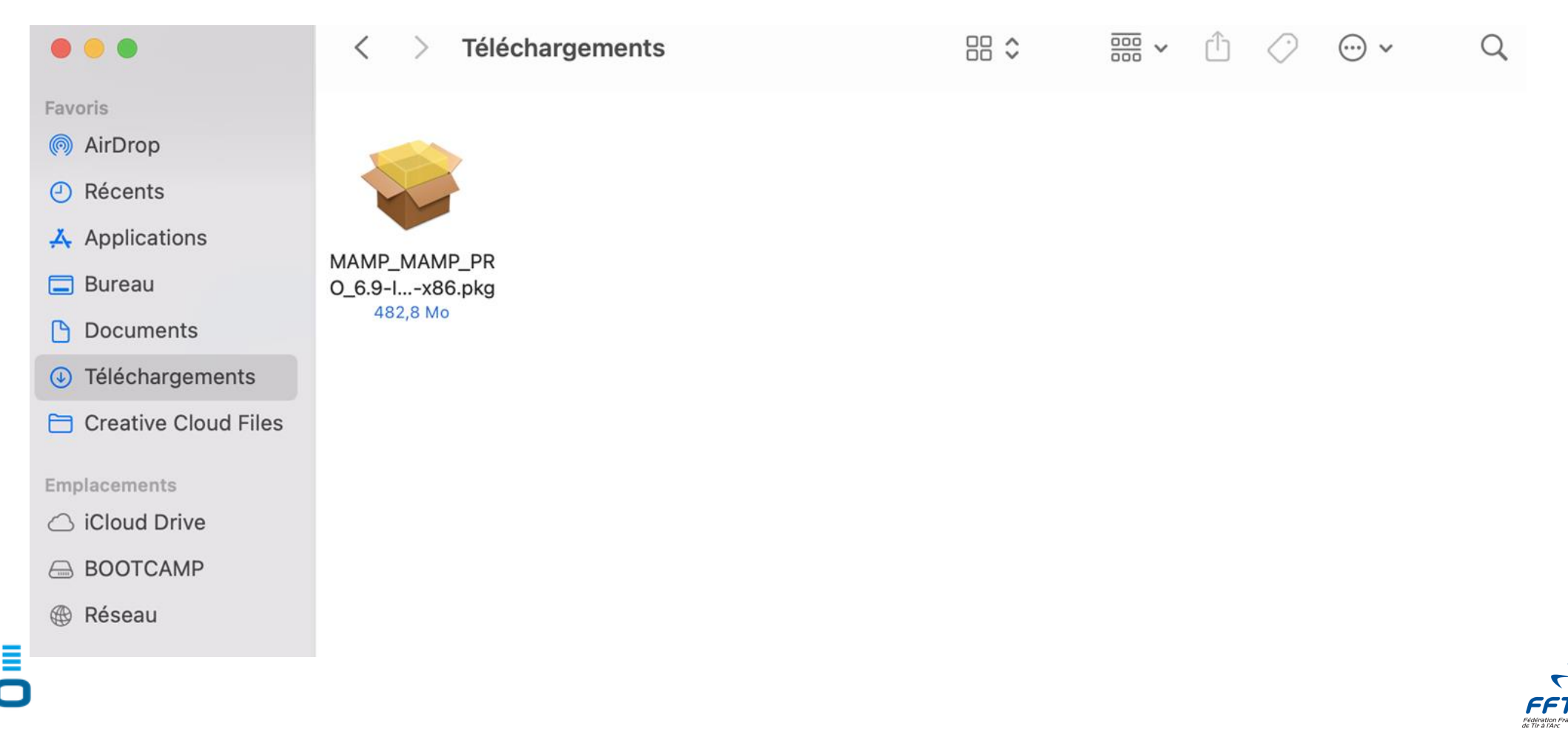

i@ns

• Mac: Ouvrir MAMP

Après avoir ouvert le dossier MAMP, double-cliquez sur MAMP

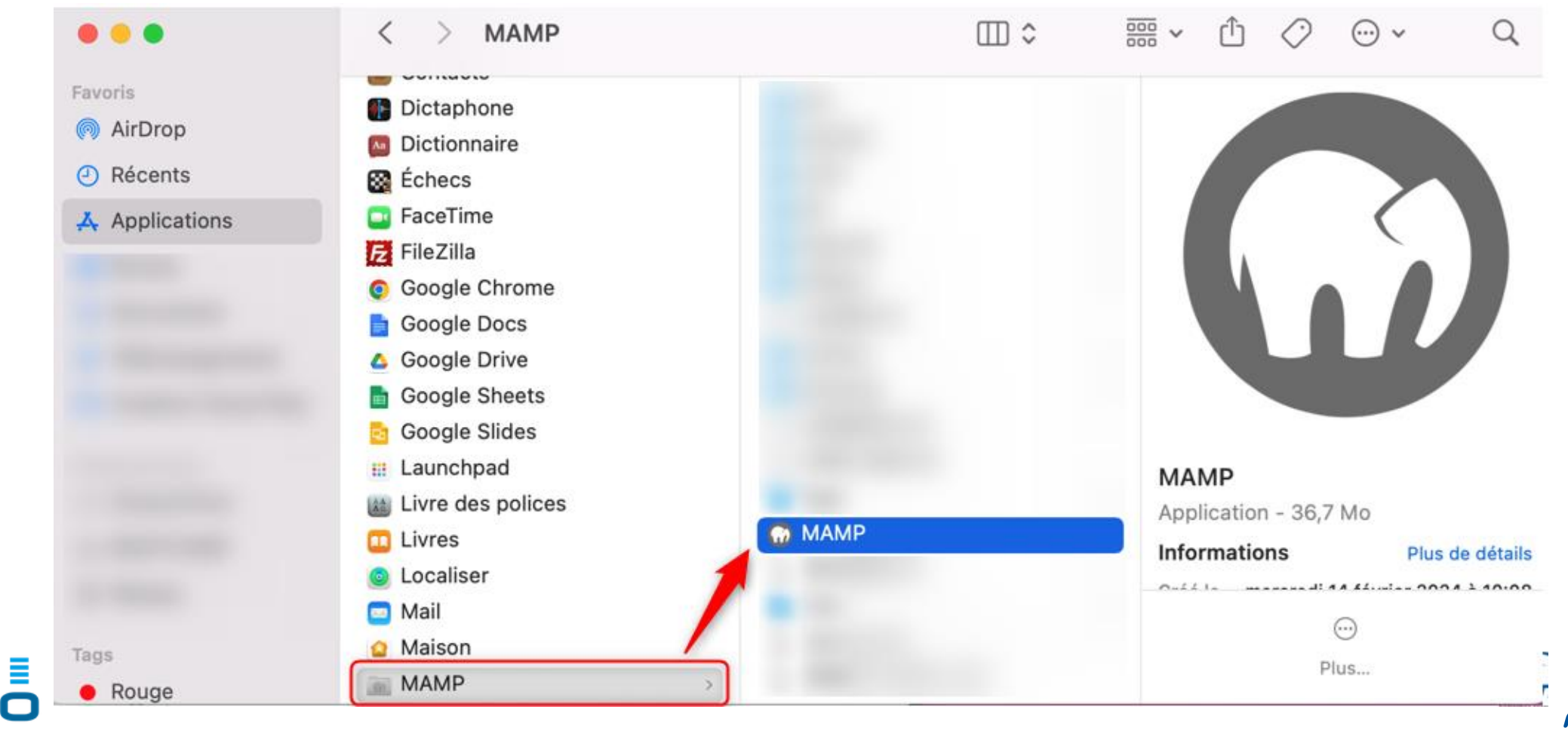

• Mac: Ouvrir MAMP

Cliquez sur « Préférences » puis « Ports » et cliquez sur « 80 & 3306 », puis validez

| <u>ا</u>                    | MAMP Try MAMP PRO         | how ⊙             |                           |                        |
|-----------------------------|---------------------------|-------------------|---------------------------|------------------------|
| ැ<br>Preferences            | Cloud WebStart            | <b>U</b><br>Start | General                   | Ports Server   Cloud   |
| Name: localhost             |                           |                   |                           |                        |
|                             |                           |                   | Apache Port:              | 80 (2 - 65535)         |
| Document root: Applications | ▶ MAMP ▷ htdocs           |                   | Nginx Port:               | 80 (2 - 65535)         |
| Web server: <b>O</b> Apache | Nginx                     |                   | MySQL Port:               | 3306 (1024 - 65535)    |
| PHP version: 7.4.33         |                           |                   |                           |                        |
| MAMP F                      | PRO 6 Take a tour<br>Open | 3                 | Set Web & MySQL ports to: | MAMP default 80 & 3306 |
| @nseo                       |                           |                   |                           | Cancel OK              |

#### • Mac: Installation lanseo

Téléchargez le fichier zip de lanseo depuis le site internet.

Déplacez le dossier dans MAMP > HTDOCS. Créer et renommer un nouveau dossier: lanseo

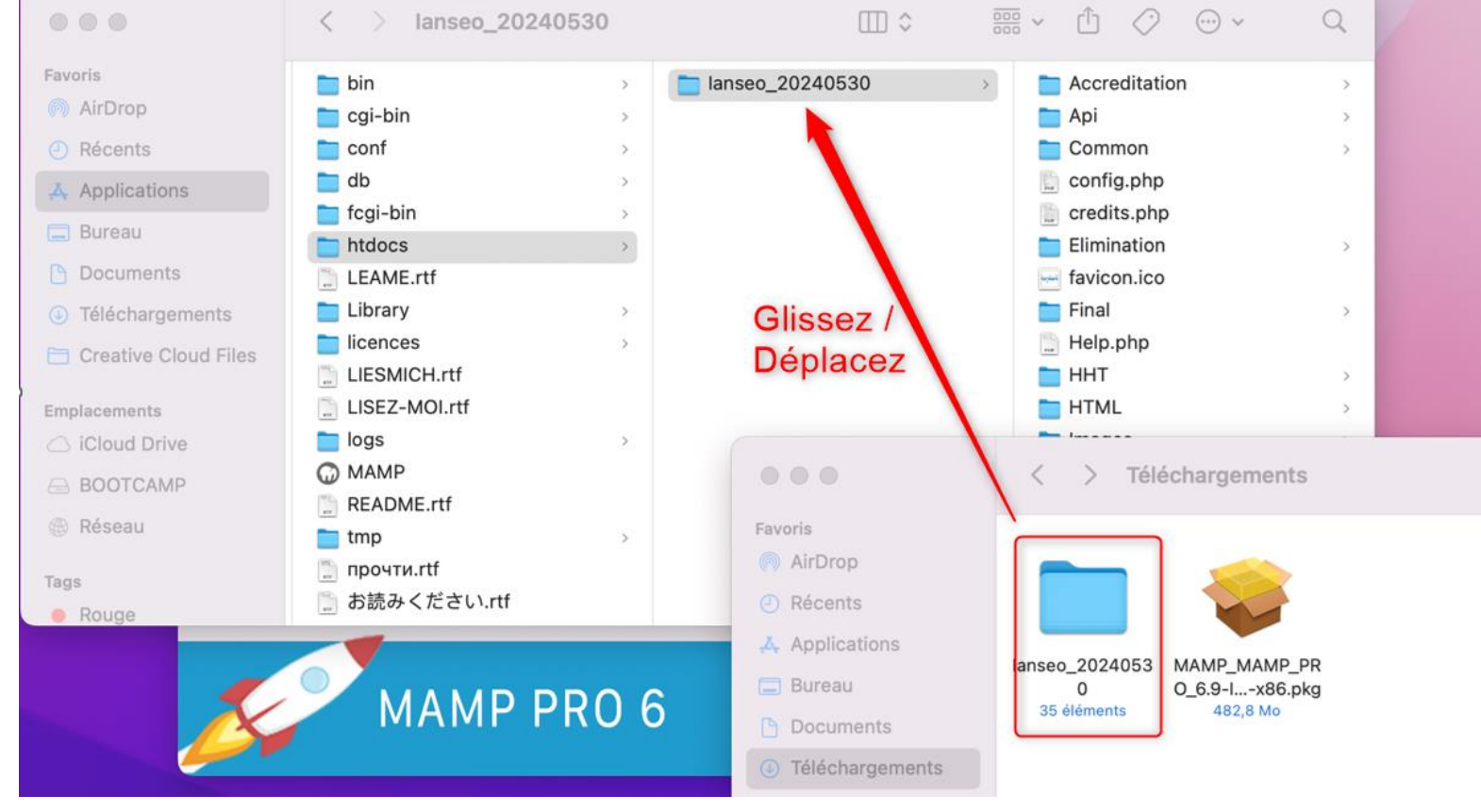

• Mac: Installation lanseo

Téléchargez le fichier zip de lanseo depuis le site internet.

Déplacez le dossier dans MAMP > HTDOCS. Créer et renommer un nouveau dossier: lanseo

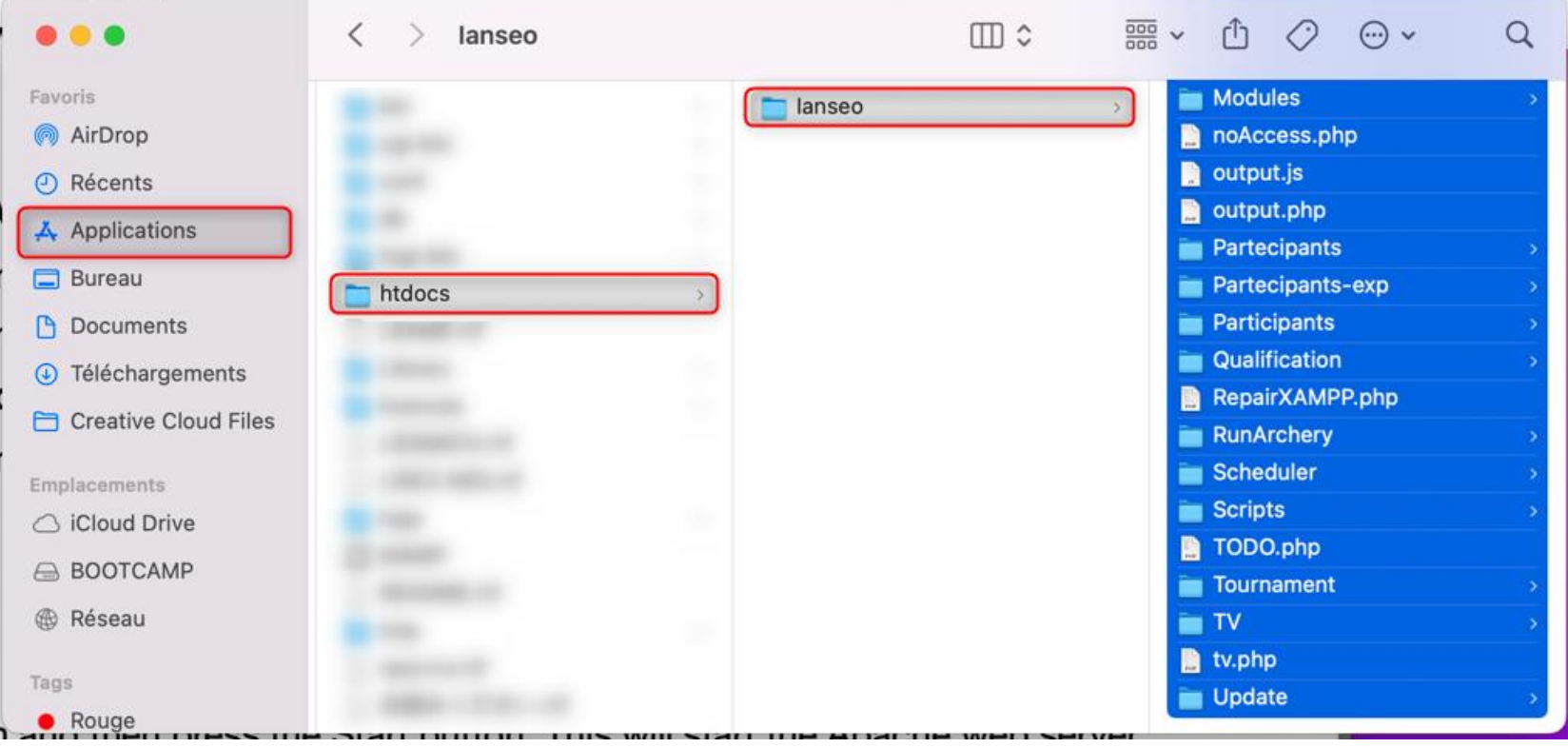

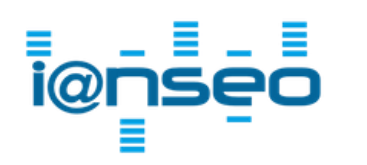

Mac: Installation lanseo

Ouvrez un terminal de commande depuis Utilitaires > Terminal

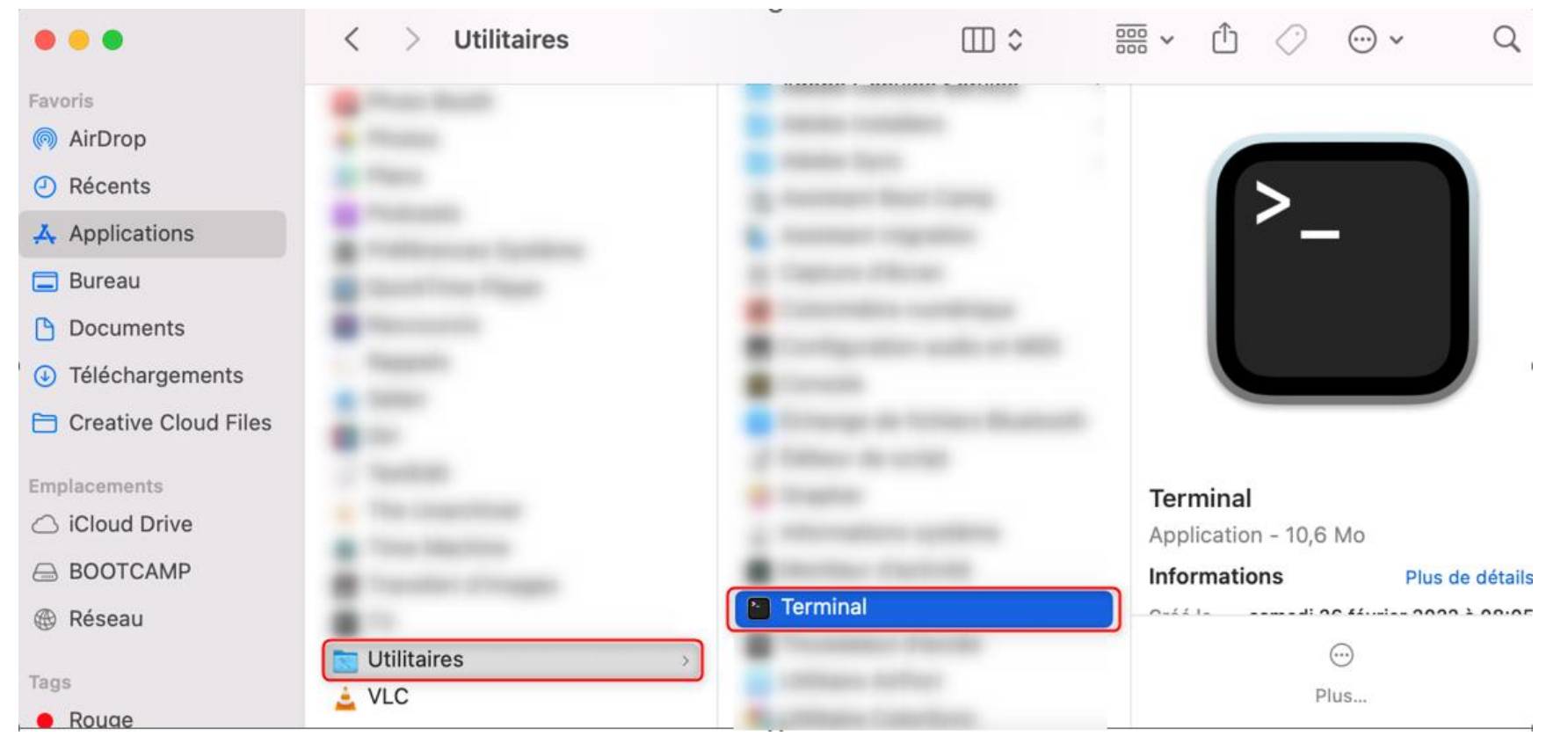

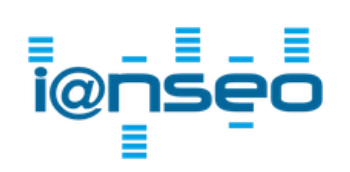

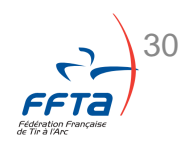

Mac: Installation lanseo

Ouvrez un terminal de commande depuis Utilitaires > Terminal

cd /Applications/MAMP/htdocs

sudo chown – R nobody: admin ianseo

« cd » permet d'accéder au dossier HTDOCS

« sudo » est une commande pour avoir plus d'autorisations et nécessite donc le mot de passe administrateur. La saisie du mot de passe se fait à l'aveugle, cela signifie qu'aucun caractère ne s'affiche

sudo chmod –R 777 ianseo

« chmod » donne les droits complémentaires au dossier lanseo

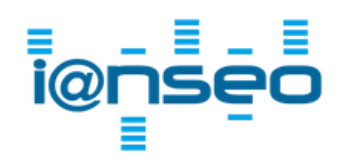

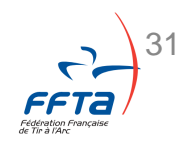

Mac: Installation lanseo

Ouvrez MAMP et cliquez sur « Start », une page web s'ouvre alors.

| 0 😑 🔘          | MAMP                         | Try   | MAMP PRO             | now ⊝             |
|----------------|------------------------------|-------|----------------------|-------------------|
| References     |                              | Cloud | <b>★</b><br>WebStart | <b>U</b><br>Start |
| Name:          | localhost                    |       |                      |                   |
| Document root: | Applications ⊳ MAMP ⊳ htdocs |       |                      |                   |
| Web server:    | O Apache 🔿 Nginx             |       |                      |                   |
| PHP version:   | 7.4.33                       |       |                      |                   |
| M              | AMP PRO 6                    | E     | ake a tou<br>Open    | r                 |

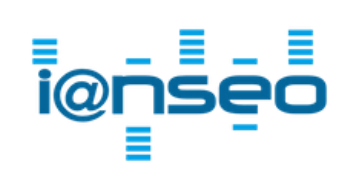

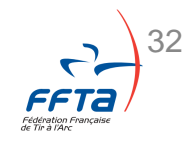

• Mac: Installation I@nseo

Saisissez l'adresse suivante :

localhost/ianseo/install

Iocalhost/ianseo/install

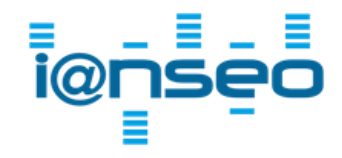

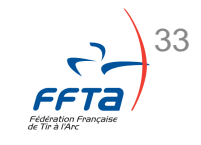

• Mac

Poursuivre l'installation (passer les autres systèmes d'exploitation)

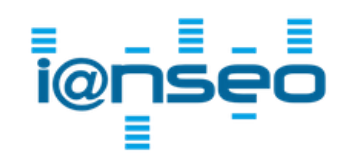

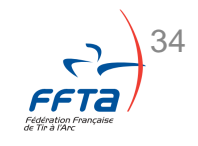

#### • Linux: Les prérequis (4min)

Avant d'installer IANSEO, mettez à jour et installez certains paquets.

Copiez-collez chacune des commandes suivantes dans un terminal puis appuyez sur *Entrer* à chaque fois pour exécuter ces commandes. *Attention aux fautes de frappe*.

sudo apt update && sudo apt upgrade

« apt update » ET « apt upgrade » PERMETTENT DE METTRE À JOUR VOTRE SYSTÈME

sudo apt install -y apache2 mysql-server mysql-client php php-mysqli php-gd php-curl php-mbstring php-xml php-zip php-imagick unzip libapache2-mod-php php-intl

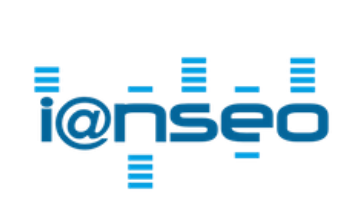

« sudo » EST UNE COMMANDE POUR AVOIR PLUS D'AUTORISATIONS ET NÉCESSITE DONC LE MOT DE PASSE. « apt install » PERMET D'INSTALLER DES PAQUETS. « -y » PERMET D'AUTOMATISER LA CONFIRMATION D'INSTALLATION.

LES AUTRES ÉLÉMENTS SONT LES PAQUETS À INSTALLER.

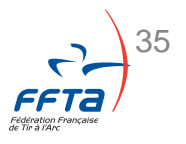

• Linux: Configuration de MySQL (1min)

Créez un utilisateur pour la base de données MySQL. Cet utilisateur permettra au logiciel IANSEO de communiquer avec cette base de données.

| sudo mysql                                            | UNE FOIS DANS LE TERMINAL <b>MYSQL</b> , TOUTES LES COMMANDE SE<br>TERMINENT PAR UN « ; » EN BOUT DE LIGNE. |
|-------------------------------------------------------|----------------------------------------------------------------------------------------------------|
| create user ianseo@localhost identified by 'ianseo';  | VOUS ALLEZ CRÉER L'UTILISATEUR "IANSEO"                                                                     |
| create database ianseo;                               | VOUS ALLEZ CRÉER LA BASE DE DONNÉES "IANSEO"                                                                |
| grant all privileges on ianseo.* to ianseo@localhost; | VOUS ALLEZ DONNER LES DROITS À L'UTILISATEUR CRÉÉ POUR LA BASE<br>DE DONNÉES CRÉÉE.                         |
| exit;                                                 | * VOUS POUVEZ SORTIR DU TERMINAL MYSQL                                                                      |
| sudo service mysql start                              | * VOUS ALLEZ FAIRE DÉMARRER <b>MYSQL</b>                                                                    |
| sudo update-rc.d mysql enable                         | * PERMET DE FAIRE DÉMARRER <b>MYSQL</b> AUTOMATIQUEMENT À CHAQUE<br>DÉMARRAGE                               |
|                                                       |                                                                                                    |
### • Linux: Installation de IANSEO (1min30)

Téléchargez la dernière version de IANSEO, placez le dossier au bon endroit dans l'arborescence de Ubuntu et accordez les droits nécessaires.

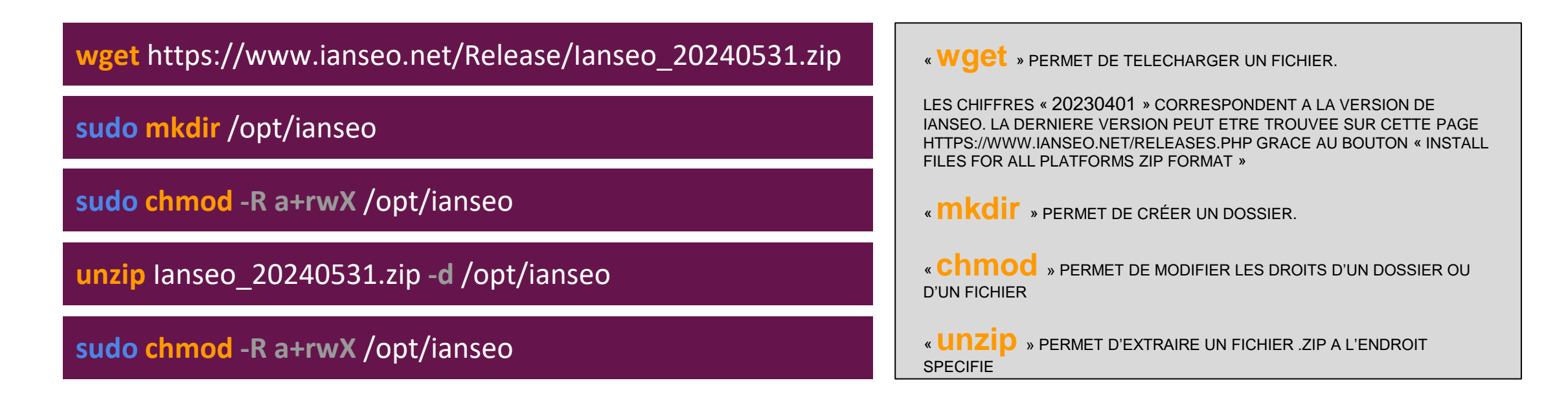

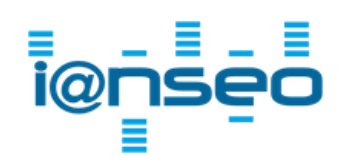

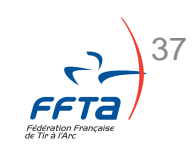

• Linux: Configuration de Apache (1min30)

#### Configurez le serveur Apache.

| sudo nano /etc/apache2/conf-available/ianseo.conf                                                      | « Nano » Permet de Modifier ou créer un fichier.                                                                                                    |  |  |  |  |
|----------------------------------------------------------------------------------------------------|----------------------------------------------------------------------------------------------------|--|--|--|--|
| Alias /ianseo/ /opt/ianseo/<br><directory></directory><br>AllowOverride All<br>Require all granted<br> | LE TERMINAL OUVRIRA LE FICHIER ET IL VOUS FAUT COLLER LE CONTENU<br>SUIVANT DANS LE FICHIER.<br>POUR MODIFIER LE FICHIER, APPUYEZ SUR <b>CTRL + X</b> , PUIS <b>Y</b> , PUIS <b>ENTRER</b> ,<br>POUR ENREGISTRER, VALIDER LES MODIFICATIONS ET QUITTER. |  |  |  |  |
| sudo a2enconf ianseo                                                                                   | « a2enconf » Permet d'activer un fichier de configuration                                                                                                    |  |  |  |  |
| sudo service apache2 restart                                                                           | LA COMMANDE « <b>Cestart</b> » PERMET DE RELANCER APACHE AVEC LA NOUVELLE CONFIGURATION.                                                                                                    |  |  |  |  |
| sudo update-rc.d apache2 enable                                                                        | * PERMET DE FAIRE DÉMARRER APACHE AUTOMATIQUEMENT À CHAQUE<br>DÉMARRAGE                                                                                                    |  |  |  |  |

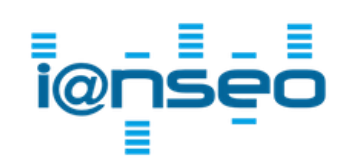

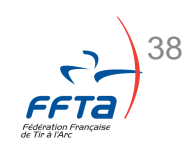

• Windows / Linux / Mac

Allez sur l'adresse suivante

Windows : localhost/install

Mac et Linux : localhost/ianseo/Install

Acceptez les conditions d'utilisation.

| ← → C ③ localhost/install/      |                                                                                                    | * | ច ខ | L S  |
|---------------------------------|----------------------------------------------------------------------------------------------------|---|-----|------|
| Aucune Compétition Sélectionnée |                                                                                                    |   |     | lens |
| Compétition Modules Aide!       |                                                                                                    |   |     |      |
|                                 | Sous licence GPL3                                                                                                    |   |     |      |
|                                 | Ce logiciel est un logiciel gratuit : vous pouvez contribuez/modifier en respectant les termes de la licence GNU.                                                                                                    |   |     |      |
|                                 | This program is distributed in the hope that it will be useful, but WITHOUT ANY WARRANTY;<br>without even the implied warranty of MERCHANTABILITY or FITNESS FOR A PARTICULAR<br>PURPOSE. See the GNU General Public License for more details. |   |     |      |
|                                 | Lire la licence                                                                                                    |   |     |      |
|                                 | You should have received a copy of the GNU General Public License along with this program. If not, see https://www.gnu.org/licenses/gpl.html.                                                                                                  |   |     |      |
|                                 | IANSEO est publié sous licence GNU General Public License version 3 (GPLv3)                                                                                                    |   |     |      |
|                                 | FEPL 3                                                                                                    |   |     |      |
|                                 | To Install, Upgrade and Use Ianseo, please tick the following checkbox:                                                                                                    |   |     |      |
|                                 | Lu et approuve les conditions et termes d'utilisations de la licence GPL3                                                                                                    |   |     |      |
|                                 | Plus d'informations                                                                                                    |   |     |      |
|                                 |                                                                                                    |   |     |      |

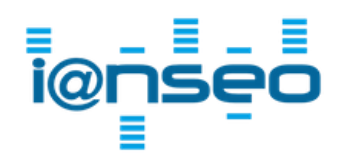

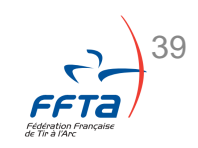

Windows / Linux / Mac •

#### Cliquez sur « suite »

| ✓ □□□□□□□□□□□□□□□□□□□□□□□□□□□□□□□□□□□□ |                     |                            |   |   |
|----------------------------------------|---------------------|----------------------------|---|---|
| ← → C ③ localhost/install/?acceptGPL   |                     |                            | * | Ð |
| cune Compétition Sélectionnée          |                     |                            |   |   |
| Compétition Modules Aide!              |                     |                            |   |   |
|                                        | Vérifica            | ition PHP                  |   |   |
|                                        | Paramè              | tres PHP                   |   |   |
|                                        | Fichie              | r php.ini                  |   |   |
|                                        | Paramètre Vale      | ur optimale Valeur système |   |   |
|                                        | Version PHP         | >= 8.0 8.2.12              |   |   |
|                                        | memory_limit        | 48M 512M                   |   |   |
|                                        | max_execution_time  | 16M 64M                    |   |   |
|                                        | upload max filesize | 16M 64M                    |   |   |
|                                        | Modula              | s chargés                  |   |   |
|                                        | Module              | Requis Etat                |   |   |
|                                        | curl I              | nstallés Installés         |   |   |
|                                        | gd I                | nstallés Installés         |   |   |
|                                        | iconv I             | nstallés Installés         |   |   |
|                                        | json I              | nstallés Installés         |   |   |
|                                        | mbstring I          | nstallés Installés         |   |   |
|                                        | mysqli I            | nstalles Installes         |   |   |
|                                        | XMI I               | nstalles Installes         |   |   |
|                                        | intagick I          | nstallés Installés         |   |   |
|                                        | s                   | uite                       |   |   |
|                                        |                     |                            |   |   |
|                                        |                     |                            |   |   |

### • Windows / Linux / Mac

| ← → C Solocalhost/install/?step=2 |                                                                                                    |                         |                    |               | ) 🕗 🔍 🛛 | ⊃   😣 ፤ |
|-----------------------------------|----------------------------------------------------------------------------------------------------|-------------------------|--------------------|---------------|---------|---------|
| Aucune Compétition Sélectionnée   |                                                                                                    |                         |                    |               |         | lensed  |
| Compétition Modules Aide!         |                                                                                                    |                         |                    |               |         |         |
|                                   | Etape 2 : Connexion à la                                                                                                    | base de données         |                    |               |         |         |
|                                   | Paramètre                                                                                                    | Serveur d'écriture      | Serveur de lecture |               |         |         |
|                                   | Serveur hôte                                                                                                    | localhost               | localhost          | ]             |         |         |
|                                   | Nom utilisateur                                                                                                    | ianseo                  | ianseo             |               |         |         |
|                                   | Mot de passe                                                                                                    | ianseo                  | ianseo             |               |         |         |
|                                   | Nom de la base de données                                                                                                    | ianseo                  |                    |               |         |         |
|                                   | Les données peuvent être écrites et lues dans deux serveurs indépendants,<br>à condition que le serveur de lecture soit une réplique synchrone (esclave) de<br>En cas de doute, laisser en blanc la colonne de droite !                                                | quez sur :              |                    |               |         |         |
|                                   | Si l'utilisateur et la base de données sont créés à vide,<br>vous pouvez fournir le mot de passe ROOT du serveur.<br>ATTENTION !!!LES MOTS DE PASSE SONT TRANSMIS EN CLAIR<br>A TRAVERS INTERNET.<br>IL SERAIT DONC PLUS PRUDENT DE CREER LES UTILISATEURS AVEC D'AUTR | la base de              | i donr             | eur<br>nées » |         |         |
|                                   | Mot de passe ADMIN pour créer les utilisateurs et la base de données                                                                                                    | $\langle \cdot \rangle$ |                    |               |         |         |
|                                   | Créer un utilisateur et la ba                                                                                                    | ase de données          |                    |               |         |         |

*Sur Mac,* si un message d'erreur apparaît, ajoutez "root" dans la case mot de passe admin.

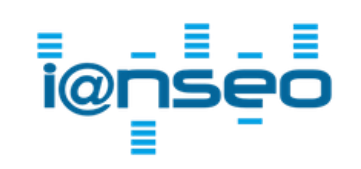

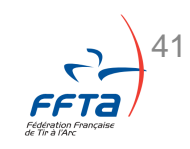

• Windows / Linux / Mac

#### Cliquez sur : « Lancer ianseo »

| Aucune Compé | tition Sélectio | nnée  |                                                                                                    | logido |
|--------------|-----------------|-------|----------------------------------------------------------------------------------------------------|--------|
| Compétition  | Modules         | Aidet |                                                                                                    |        |
|              |                 |       | Etape 3 : Installation réussie                                                                                                    |        |
|              |                 |       | Félicitations I SANSEO est complétement installé. N'oubliez pas de signaler toute anomalie ou dysfonctionnement à help@ianseo.net! |        |
|              |                 |       | Lancer LANSEO 1                                                                                                    |        |
|              |                 |       |                                                                                                    |        |

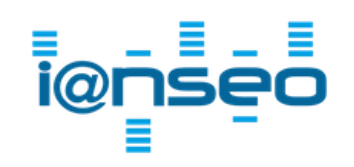

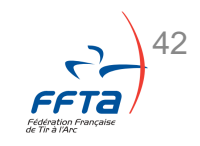

• Windows / Linux / Mac

Acceptez à nouveau les conditions d'utilisation

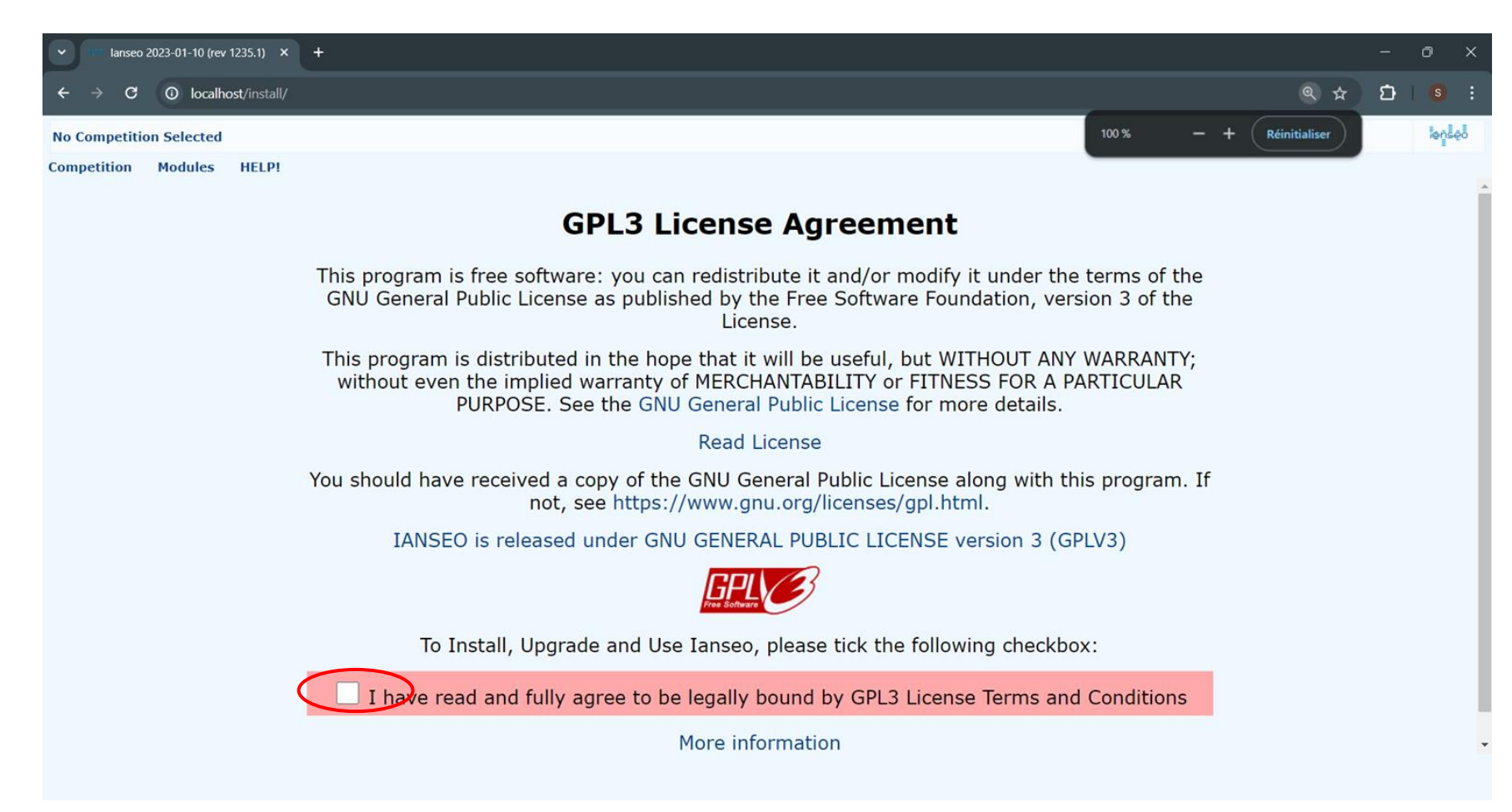

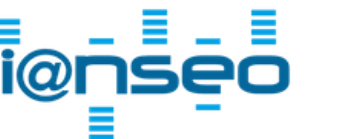

### • Windows / Linux / Mac

La mise à jour de lanseo est en cours. Une fois mis à jour, cliquez sur « Fermer ». Vous serez redirigé vers les compétitions.

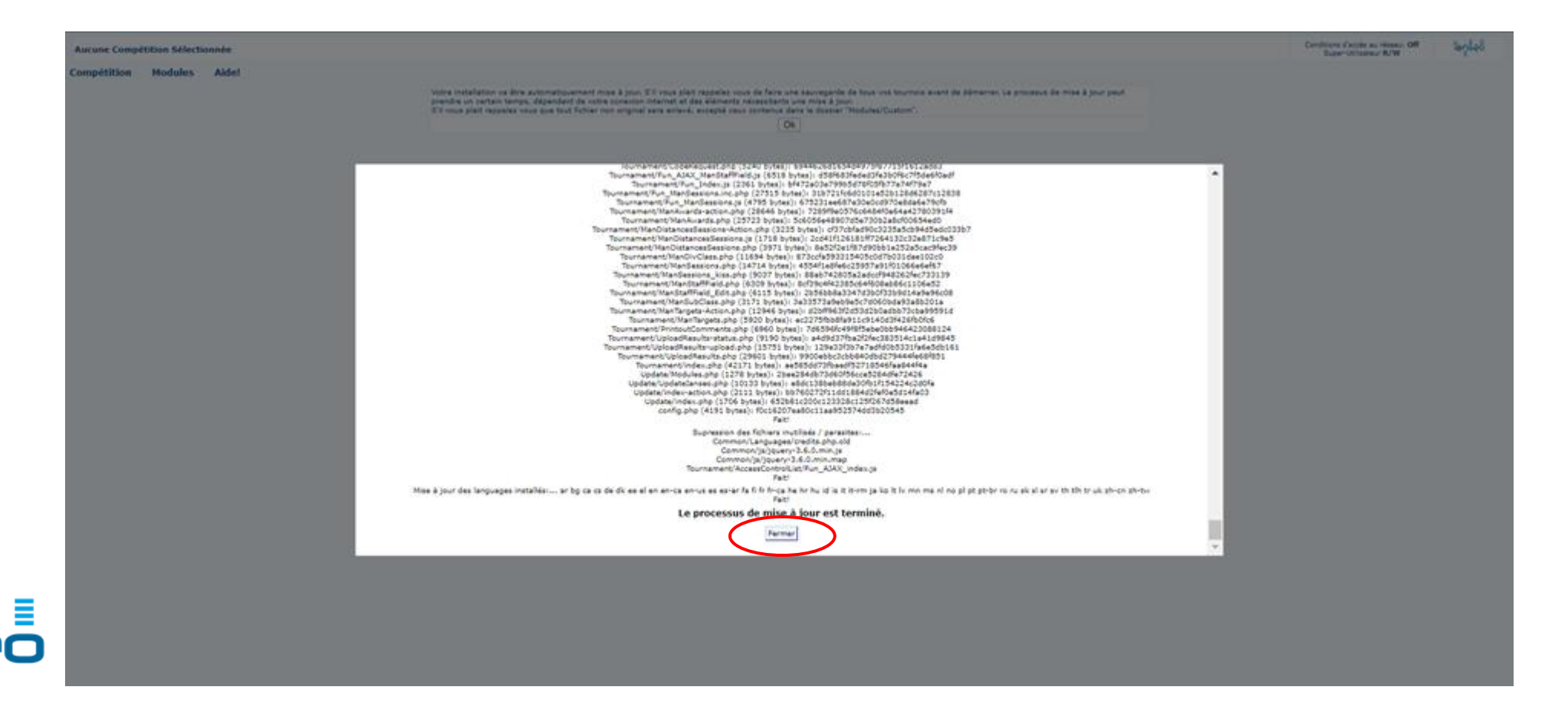

### • Windows / Linux / Mac

Félicitation l'installation de lanseo est maintenant terminée !

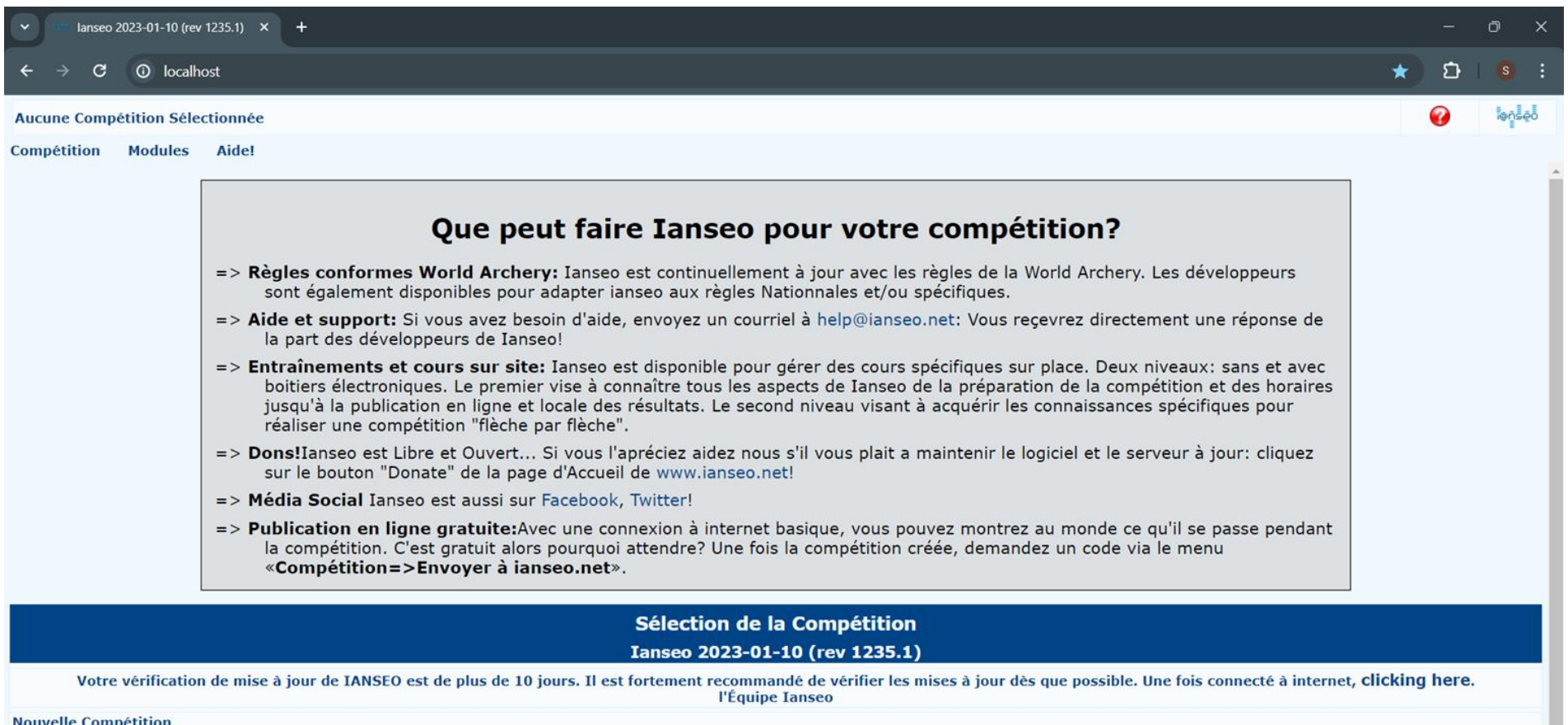

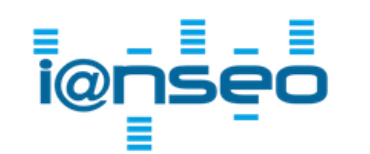

Compétition inexistante!

# 1 : Introduction# 2 : Équipements# 3 : Installation

# #4:

# Préparation de la compétition

- #4.1 Création d'une nouvelle compétition
- #4.2 Gestion des départs
- #4.3 Gestion de l'équipe de terrain
- #4.4 Création du programme de la compétition
- # 5 : Gestion de la compétition
- # 6 : Après la compétition

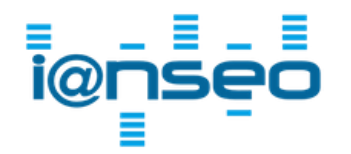

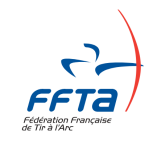

Création d'une compétition

C (i) 127.0.0.1/index.php ☆ 🛛 🧷 🔟 💭 Aucune Compétition Sélectionnée Compétition Modules Aide! Mettre à jour Ianseo Que peut faire Ianseo pour votre compétition? => Règles conformes World Archery: Ianseo est continuellement à jour avec les règles de la World Archery. Les développeurs sont également disponibles pour adapter ianseo aux règles Nationnales et/ou spécifiques. => Aide et support: Si vous avez besoin d'aide, envoyez un courriel à help@ianseo.net: Vous recevrez directement une réponse de la part des développeurs de Ianseo! => Entraînements et cours sur site: Ianseo est disponible pour gérer des cours spécifiques sur place. Deux niveaux: sans et avec boitiers électroniques. Le premier vise à connaître tous les aspects de Ianseo de la préparation de la compétition et des horaires jusqu'à la publication en ligne et locale des résultats. Le second niveau visant à acquérir les connaissances spécifiques pour réaliser une compétition "flèche par flèche". => Dons!Ianseo est Libre et Ouvert... Si vous l'apréciez aidez nous s'il vous plait a maintenir le logiciel et le serveur à jour: cliquez sur le bouton "Donate" de la page d'Accueil de www.ianseo.net! => Média Social Ianseo est aussi sur Facebook, Twitter! => Publication en ligne gratuite: Avec une connexion à internet basique, vous pouvez montrez au monde ce qu'il se passe pendant la compétition. C'est gratuit alors pourquoi attendre? Une fois la compétition créée, demandez un code via le menu «Compétition=>Envoyer à ianseo.net». Sélection de la Compétition Ianseo 2023-01-10 (rev 1175)

**Nouvelle Compétition** 

#### La page d'accueil montre l'ensemble des compétition déjà créées.

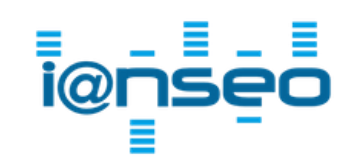

Avant toute nouvelle compétition, mettez à jour lanseo

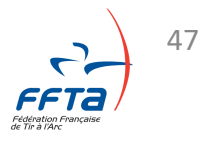

Compétition

Création d'une compétition

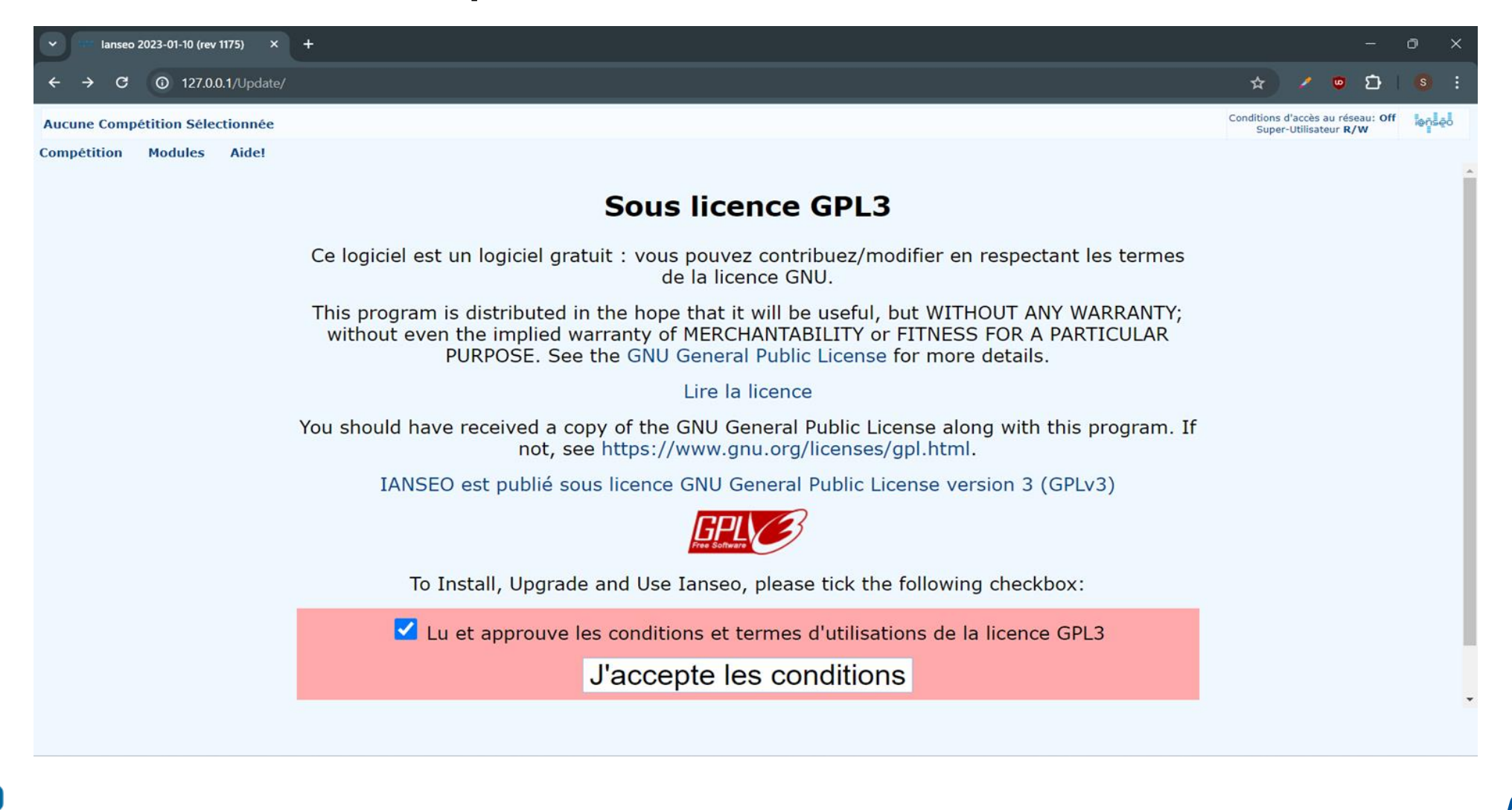

Compétition

48

Création d'une compétition

Cliquez sur Ok pour lancer la mise à jour

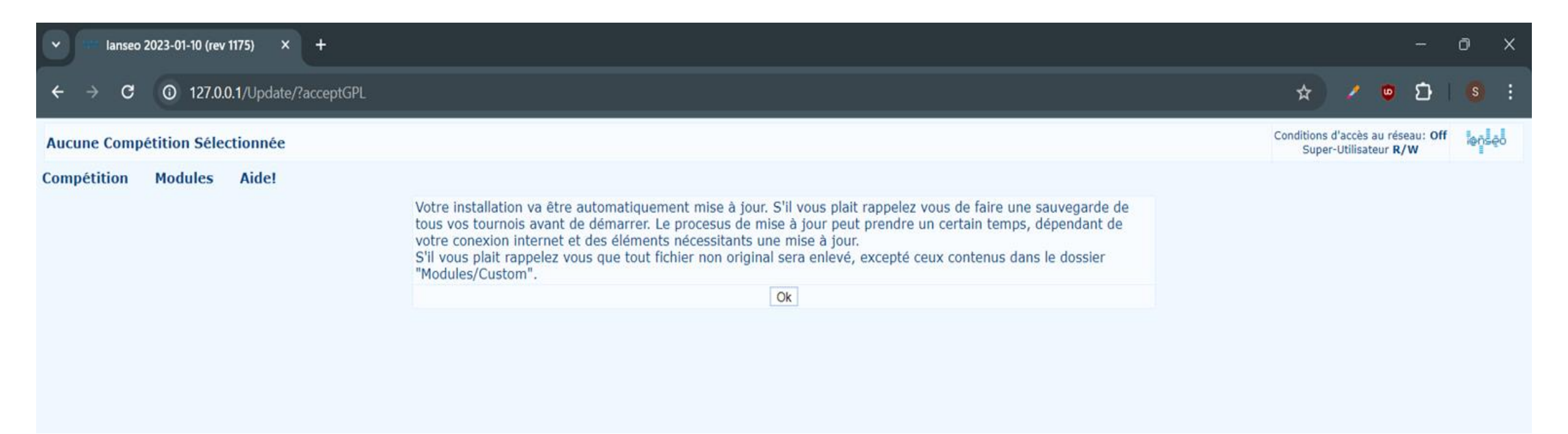

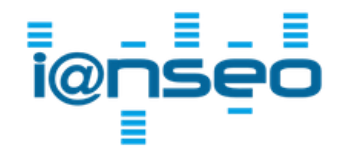

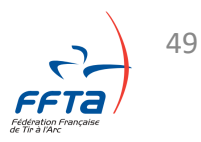

Compétition

Création d'une compétition

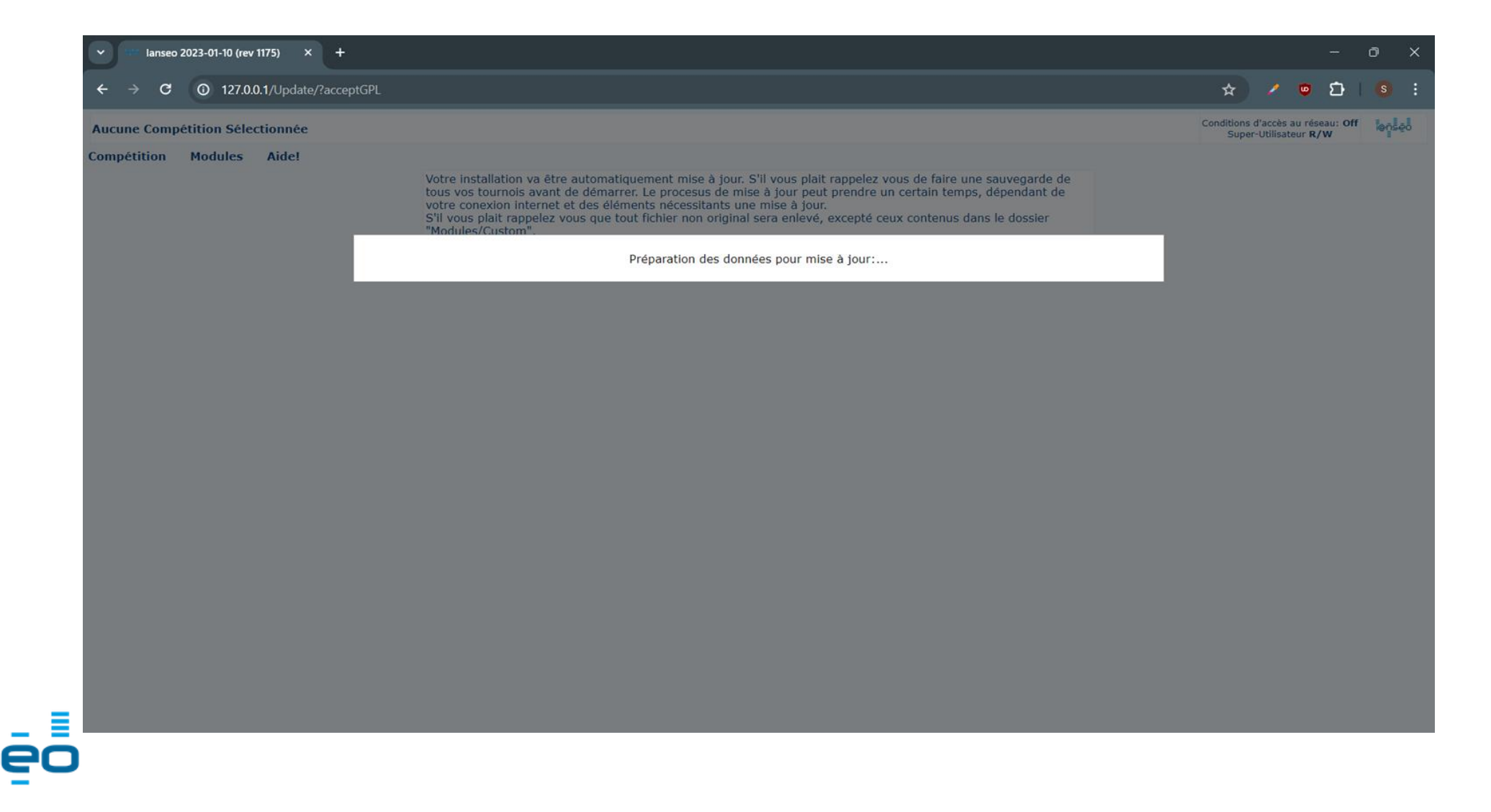

Compétition

50

### Création d'une compétition

**i@** 

| <ul> <li>Ianseo 2023-01-10 (rev 1175)</li> </ul> |                                                                                                    | - 0 X                                                      |
|--------------------------------------------------|----------------------------------------------------------------------------------------------------|------------------------------------------------------------|
| ← → C ③ 127.0.0.1/Update/?acceptGPL              |                                                                                                    | 🖈 🗡 👳 🗗 i 🚳 i                                              |
| Aucune Compétition Sélectionnée                  |                                                                                                    | Conditions d'accès au réseau: Off<br>Super-Utilisateur R/W |
| Compétition Modules Aide!                        | Votre installation va être automatiquement mise à jour. S'Il vous plait rappelez vous de faire une sauvegarde de toure concerion internet et des éléments vicessites à jour. S'Il vous plait rappelez vous que tout fichier non original sera enlevé, excepté ceux contenus dans le dossier Modules/Custom".           Image: Custom de la concerne de la concerne |                                                            |
| ٦                                                |                                                                                                    |                                                            |

Compétition

51

Création d'une compétition

Vous devez maintenant vous rendre dans Compétition > Ouvrir

| ✓ □□□ lanseo 2023-01-10 (rev 11) | 175) × +            |                                                                                                    |                  |                           |                         | <del></del> .  | ð     | × |
|----------------------------------|---------------------|----------------------------------------------------------------------------------------------------|------------------|---------------------------|-------------------------|----------------|-------|---|
| ← → C ① 127.0.0.                 | 1/Update/?acceptGPL |                                                                                                    | ☆                | ) 🕺                       | 9                       | Ð              | S     | : |
| Aucune Compétition Sélect        | tionnée             |                                                                                                    | Condition<br>Sur | is d'accès<br>er-Utilisat | au rés<br>eur <b>R/</b> | eau: Off<br>'W | lense | J |
| Compétition Modules              | Aide!               |                                                                                                    |                  |                           |                         |                |       |   |
| Nouveau                          |                     | Votre installation va être automatiquement mise à jour. S'il vous plait rappelez vous de faire une sauvegarde de                                                                    |                  |                           |                         |                |       |   |
| Ouvrir                           |                     | tous vos tournois avant de démarrer. Le procesus de mise à jour peut prendre un certain temps, dépendant de<br>votre conexion internet et des éléments nécessitants une mise à jour |                  |                           |                         |                |       |   |
| Import d'une compétition         |                     | S'il vous plait rappelez vous que tout fichier non original sera enlevé, excepté ceux contenus dans le dossier<br>"Modules/Custom".                                                 |                  |                           |                         |                |       |   |
| Choix de la langue               |                     | Ok                                                                                                    |                  |                           |                         |                |       |   |
| Select Language                  |                     |                                                                                                    |                  |                           |                         |                |       |   |
|                                  |                     |                                                                                                    |                  |                           |                         |                |       |   |

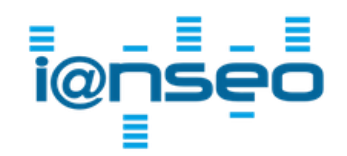

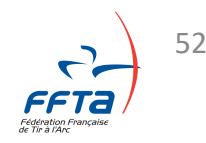

Compétition

Nom

Création d'une compétition

Aucune Compétition Sélectionnée Compétition Modules Aide! Que peut faire Ianseo pour votre compétition? => Règles conformes World Archery: Ianseo est continuellement à jour avec les règles de la World Archery. Les développeurs sont également disponibles pour adapter ianseo aux règles Nationnales et/ou spécifiques. => Aide et support: Si vous avez besoin d'aide, envoyez un courriel à help@ianseo.net: Vous recevrez directement une réponse de la part des développeurs de Ianseo! => Entraînements et cours sur site: Ianseo est disponible pour gérer des cours spécifiques sur place. Deux niveaux: sans et avec boitiers électroniques. Le premier vise à connaître tous les aspects de Ianseo de la préparation de la compétition et des horaires jusqu'à la publication en ligne et locale des résultats. Le second niveau visant à acquérir les connaissances spécifiques pour réaliser une compétition "flèche par flèche". => Dons! Ianseo est Libre et Ouvert... Si vous l'apréciez aidez nous s'il vous plait a maintenir le logiciel et le serveur à jour: cliquez sur le bouton "Donate" de la page d'Accueil de www.ianseo.net! => Média Social Ianseo est aussi sur Facebook, Twitter! => Publication en ligne gratuite: Avec une connexion à internet basique, vous pouvez montrez au monde ce qu'il se passe pendant la compétition. C'est gratuit alors pourquoi attendre? Une fois la compétition créée, demandez un code via le menu «Compétition=>Envoyer à ianseo.net». Sélection de la Compétition Ianseo 2023-01-10 (rev 1241) Nouvelle Compétition Code de la

Organisée par

Lieu

Pour créer une nouvelle compétition, cliquez sur « Nouvelle compétition »

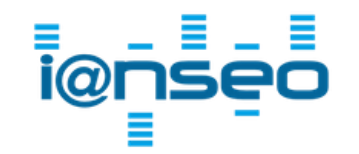

compétition

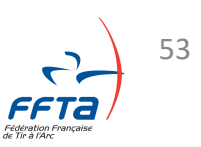

Compétition

Date

• Création d'une compétition

Compétition > Information de la compétition

Ajoutez les informations de votre compétition.

| Nouvelle Compétition             |                                                                                                    |                               |                          |                                                  |  |  |  |  |  |
|----------------------------------|----------------------------------------------------------------------------------------------------|-------------------------------|--------------------------|--------------------------------------------------|--|--|--|--|--|
| Informations Principales         |                                                                                                    |                               |                          |                                                  |  |  |  |  |  |
| Code de la compétition           | HDF24SCV                                                                                                    | $\leftarrow$                  | Code un                  | ique, propre à chaque compétition                |  |  |  |  |  |
| Nom                              | Compétition sélective                                                                                                    | e de Crépy en Valois          |                          |                                                  |  |  |  |  |  |
|                                  | Offentif Orfers on M                                                                                                    |                               |                          | 11                                               |  |  |  |  |  |
| Nom court                        | Selectif - Crepy en V                                                                                                    | alois                         | r                        |                                                  |  |  |  |  |  |
|                                  | 0760199                                                                                                    |                               |                          | N° d'agrément de l'organisateur.                 |  |  |  |  |  |
| Organisée par                    | Compagnie d'Arc de                                                                                                    | Crépy en Valois               | E                        | 1.                                               |  |  |  |  |  |
| Conformité ORIS                  | Cochez la cas                                                                                                    | e rend de ce tournoi conforme | ORIS: toutes les sorties | s seront par défaut aux normes ORIS (olympique). |  |  |  |  |  |
| Règle locale                     | Règles françaises                                                                                                    | ~                             |                          |                                                  |  |  |  |  |  |
| Type de Compétition              | TAE 70m/50m - 2 Di                                                                                                    | stances 🗸                     |                          |                                                  |  |  |  |  |  |
| Sous-règle                       | Selectif TAE                                                                                                    | ~                             |                          |                                                  |  |  |  |  |  |
| Rétablir les valeurs prédéfinies | Cette option remet toutes les options du tournoi à ses valeurs par défaut: Division, Classes, Distances, Cibles, etc<br>A n'utiliser que si vous savez ce que vous faites! |                               |                          |                                                  |  |  |  |  |  |

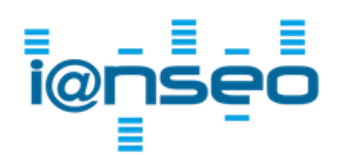

### • Création d'une compétition

Compétition > Information de la compétition

| Lieu                              | Parc Saint Agathe                                                                                                    |
|-----------------------------------|----------------------------------------------------------------------------------------------------|
| Ville                             | Crepy-en-Valois                                                                                                    |
| Nation                            | FRA - France V                                                                                                    |
| Fuseau Horaire                    | +02:00 (±hh:mm)                                                                                                    |
| Date                              | Du 2024 - 6 $\sim$ - 8 $\sim$ (yyyy-mm-dd)<br>au 2024 - 6 $\sim$ - 9 $\sim$ (yyyy-mm-dd)                                                                        |
| Taille du papier                  | A4 🗸                                                                                                    |
| Monnaie                           | €                                                                                                    |
| Langue d'impression               | Langue de l'utilisateur                                                                                                    |
| Jeu de caractères<br>d'impression | <ul> <li>Normal (portrait))</li> <li>Inclure les caractères cyrilliques</li> <li>Inclure les caractères chinois</li> <li>Include japanese characters</li> </ul> |
| Activer le système HHT            | Non 🗸 🗆 Envoyer l'affectation de la cible au lieu des noms                                                                                                    |
| Activer Ianseo<br>ScoreKeeper     | Non 🗸                                                                                                    |
|                                   |                                                                                                    |

Gestion des départs - Gestion équipe de terrain - Gestion des Images - Gestion des divisions/classes - Gestion des sous-classes - Paramètres Avancés

Sauvegarder Annuler

et sauvegardez !

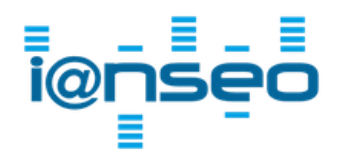

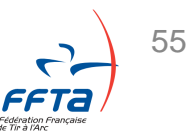

• Création d'une compétition

Compétition > Modification des informations > Images

### Vous retrouverez toutes ces informations dans le menu

| Compétition       | Participants                                                                                                    | Qualifica                                                                                                    | tion Impr                                                                                                    | essions                                                                                                    | Sortie                                                                                                    |  |  |
|-------------------|----------------------------------------------------------------------------------------------------|----------------------------------------------------------------------------------------------------|----------------------------------------------------------------------------------------------------|----------------------------------------------------------------------------------------------------|----------------------------------------------------------------------------------------------------|--|--|
| Ouvrir            |                                                                                                    |                                                                                                    |                                                                                                    |                                                                                                    |                                                                                                    |  |  |
| Fermer            |                                                                                                    |                                                                                                    |                                                                                                    |                                                                                                    |                                                                                                    |  |  |
| Supprimer         |                                                                                                    |                                                                                                    |                                                                                                    |                                                                                                    |                                                                                                    |  |  |
| Voir les informa  | ations sur la comp                                                                                                    | étition                                                                                                    |                                                                                                    |                                                                                                    |                                                                                                    |  |  |
| Modifier les info | ormations de la co                                                                                                    | mpétition⊕                                                                                                    | Informations                                                                                                    | de la com                                                                                                    | pétition                                                                                                    |  |  |
| Programme         |                                                                                                    |                                                                                                    | Images                                                                                                    |                                                                                                    |                                                                                                    |  |  |
| Horaire des ent   | raînements                                                                                                    |                                                                                                    | Session                                                                                                    |                                                                                                    |                                                                                                    |  |  |
|                   |                                                                                                    |                                                                                                    | Equipe de ter                                                                                                    | rain                                                                                                    |                                                                                                    |  |  |
| Configuration d   | les finales individu                                                                                                    | ielles ⊕                                                                                                    | Impression D                                                                                                    | ivisions et                                                                                                    | Classes                                                                                                    |  |  |
| Configuration d   | les finales par équ                                                                                                    | ipes ⊕                                                                                                    | Sous-classes                                                                                                    |                                                                                                    |                                                                                                    |  |  |
| Aménagement       | du terrain des fina                                                                                                    | Gestion des distances                                                                                                    |                                                                                                    |                                                                                                    |                                                                                                    |  |  |
| Protection Jane   |                                                                                                    |                                                                                                    | Gérer les cibl                                                                                                    | es                                                                                                    |                                                                                                    |  |  |
| Rapport final     | 60                                                                                                    | Cette option                                                                                                    | utes les                                                                                                    |                                                                                                    |                                                                                                    |  |  |
|                   |                                                                                                    |                                                                                                    | rance                                                                                                    | ie si vous                                                                                                    | savez (                                                                                                    |  |  |
| Exports           |                                                                                                    | €                                                                                                    | Tance                                                                                                    |                                                                                                    |                                                                                                    |  |  |
| Envoyer à ianse   | eo.net                                                                                                    | Ð                                                                                                    |                                                                                                    |                                                                                                    |                                                                                                    |  |  |
| Choix de la lan   | gue                                                                                                    |                                                                                                    | RA - France                                                                                                    |                                                                                                    | ~                                                                                                    |  |  |
| Select Languag    | e                                                                                                    |                                                                                                    | 02:00                                                                                                    | (:                                                                                                    | ±hh:mm                                                                                                    |  |  |
|                   | Compétition<br>Ouvrir<br>Fermer<br>Supprimer<br>Voir les informa<br>Modifier les info<br>Programme<br>Horaire des ent<br>Configuration d<br>Configuration d<br>Aménagement<br>Protection Ians<br>Rapport final<br>Exports<br>Envoyer à iansa<br>Choix de la lans | Compétition       Participants         Ouvrir       Fermer         Supprimer       Supprimer         Voir les informations sur la comp         Modifier les informations de la comp         Programme         Horaire des entraînements         Configuration des finales individu         Configuration des finales par équitaménagement du terrain des finales         Protection Ianseo         Rapport final         Exports         Envoyer à ianseo.net         Choix de la langue         Select Language | Compétition       Participants       Qualification         Ouvrir       Fermer       Supprimer         Supprimer       Voir les informations sur la compétition         Modifier les informations de la compétition®         Programme         Horaire des entraînements         Configuration des finales individuelles       Image: Configuration des finales par équipes         Protection Ianseo       Image: Configuration des finales         Protection Ianseo       Image: Configuration des finales         Exports       Image: Configuration des finales         Configuration des finales par équipes       Image: Configuration des finales         Protection Ianseo       Image: Configuration des finales         Choix de la langue       Image: Choix de la langue         Select Language       Image: Configuration | CompétitionParticipantsQualificationImprOuvrirFermerSupprimerVoir les informations sur la compétitionModifier les informations de la compétitionModifier les informations de la compétitionProgrammeHoraire des entraînementsConfiguration des finales individuellesConfiguration des finales par équipesAménagement du terrain des finalesProtection IanseoRapport finalExportsEnvoyer à ianseo.netSelect LanguageRandageChoix de la langueSelect Language | CompétitionParticipantsQualificationImpressionsOuvrirFermerSupprimerVoir les informations sur la compétitionModifier les informations de la compétition®ProgrammeHoraire des entraînementsConfiguration des finales individuellesConfiguration des finales par équipesAménagement du terrain des finalesProtection IanseoRapport finalExportsEnvoyer à ianseo.netChoix de la langueSelect LanguageOutrieRapartina des finalesChoix de la langueSelect LanguageCondiguage |  |  |

# Commençons par les images (optionnel)

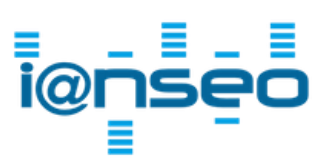

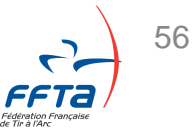

Compétition > Informations > Images

Les images (logos)

Vous pouvez également ajouter vos logos et une bannière de pied de page.

| Compétition Sélectionnée: Compétition sélective de Crépy en Valois (Parc Sainte Agathe Du 08-06-2024 au 09-06-2024) - HDF24SCV |                 |                 |                 |         |         |                    |                                                                 | Conditions d'accès au réseau: Off<br>Compétition R/W | lansed                     |      |  |
|----------------------------------------------------------------------------------------------------|-----------------|-----------------|-----------------|---------|---------|--------------------|-----------------------------------------------------------------|------------------------------------------------------|----------------------------|------|--|
| Compétition                                                                                                    | Participants    | Qualification   | Impressions     | Sorties | Modules | Aide!              |                                                                 |                                                      |                            |      |  |
| Gestion des Images                                                                                                    |                 |                 |                 |         |         |                    |                                                                 |                                                      |                            |      |  |
|                                                                                                    | Im              | age en haut à g | auche           |         |         |                    |                                                                 | Image en l                                           | haut à droite              |      |  |
| Турез                                                                                                    | s d'image accep | tés: PNG et JPG | - dimension Max | . 256ko |         |                    |                                                                 | Types d'image acceptés: PNG                          | et JPG - dimension Max. 23 | 56ko |  |
| Choisir un fichier Logo FFTA.jpg                                                                                               |                 |                 |                 |         |         | Choisir un fichier | Crepy.jpg                                                       |                                                      |                            |      |  |
|                                                                                                    |                 |                 |                 |         |         |                    | Bottom Image (full width ratio is 19:1 for A4, 20:1 for letter) |                                                      |                            |      |  |
|                                                                                                    |                 |                 |                 |         |         |                    | Types d'image acceptés: PNC et IPC - dimension Max. 256ko       |                                                      |                            |      |  |
| Choisir un fichier Footer Iao Riom.jpg                                                                                         |                 |                 |                 |         |         |                    |                                                                 |                                                      |                            |      |  |
| Mettre à jour                                                                                                    |                 |                 |                 |         |         |                    |                                                                 |                                                      |                            |      |  |
|                                                                                                    | Retour          |                 |                 |         |         |                    |                                                                 |                                                      |                            |      |  |

Puis cliquez sur "Mettre à jour" pour charger les photos.

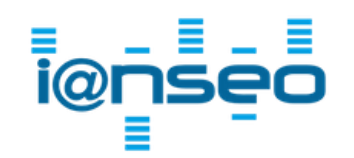

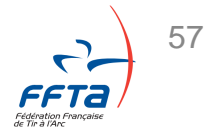

Compétition > Informations > Images

Les images (logos)

Exemple de chargement d'images après avoir cliqué sur "Mettre à jour".

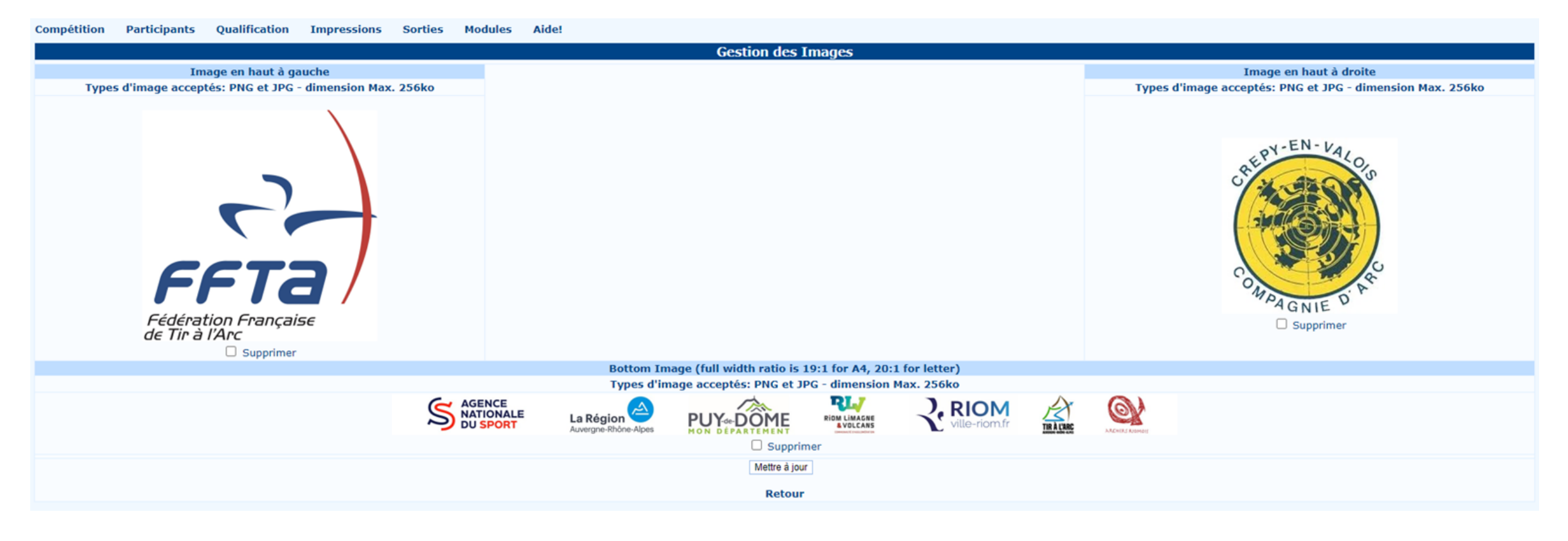

![](_page_57_Picture_5.jpeg)

![](_page_57_Picture_6.jpeg)

Compétition > Informations > Sessions

• Les départs

#### Pour créer vos départs, rendez-vous dans la

page des sessions.

| Competition       | Participants        | Qualificat   | ion In        | pressions      | 5 Sorties     |
|-------------------|---------------------|--------------|---------------|----------------|---------------|
| Ouvrir            |                     |              |               |                |               |
| Fermer            |                     |              |               |                |               |
| Supprimer         |                     |              | DF24SCV       |                |               |
|                   |                     |              | ompétition sé | élective de Cr | épy en Valois |
| Voir les informat | tions sur la comp   | étition      |               |                |               |
| Modifier les info | rmations de la co   | mpétition⊕ I | informatio    | ns de la co    | mpétition     |
| Horaires          |                     | I            | mages         |                |               |
| Horaire des entr  | aînements           | 1            | Session       |                |               |
|                   | amementa            | E            | Equipe de     | terrain        |               |
| Configuration de  | es finales individu | elles 🕑 I    | mpression     | Divisions      | et Classes    |
| Configuration de  | es finales par équ  | ipes 🛛 🖻 S   | Sous-class    | es             |               |
| Aménagement d     | lu terrain des fina | ales G       | Gestion de    | s distances    |               |
| Protection Tanse  | 0                   |              | Gérer les c   | ibles          |               |
| Rapport final     | -                   |              | Cette op      | tion remet     | toutes les op |
|                   |                     |              | in utiliser   | que si vo      | us savez ce   |
| Exports           |                     |              | ance          | •              |               |
|                   |                     | a            | arc Sainte Ag | jathe          |               |
| Envoyer à ianse   | o.net               | ⊕            |               |                |               |
|                   |                     | ir           | épy en Valoi  | S              |               |
| Choix de la lang  | ue                  | F            | RA - France   |                | ~             |
| Select Language   | 3                   | 0            | 2:00          |                | (±hh:mm)      |

![](_page_58_Picture_6.jpeg)

![](_page_58_Picture_7.jpeg)

Les départs

#### Compétition > Informations > Sessions

# Vous devez définir le nombre de départ (session) de votre compétition, le nombre de cibles, ainsi que le nombre d'archers par cible.

|                   |          |          |          | Gestion des départs |
|-------------------|----------|----------|----------|---------------------|
| Nombre de départs | 2 🗸 :Ava | ncé:     |          |                     |
|                   |          |          |          |                     |
|                   |          |          |          | Cibles par Depart   |
| Départ 1          | Départ 2 | Départ 3 | Départ 4 | Départ 5            |
| 24                | 24       | 0        | 0        | 0                   |
|                   |          |          |          | Archers par cible   |
| Départ 1          | Départ 2 | Départ 3 | Départ 4 | Départ 5            |
| 4                 | 4        | 0        | 0        | 0                   |
|                   |          |          |          | Sauvegarder Annuler |

Enfin appuyez sur sauvegarder !

![](_page_59_Picture_5.jpeg)

![](_page_59_Picture_6.jpeg)

Compétition > Informations > Sessions

61

### Les départs

Ensuite, il faut indiquer la date et l'horaire de départ ainsi que la durée (en minute) de ce dernier.

![](_page_60_Figure_4.jpeg)

Saisir les données de chaque départ uniquement sur la distance 1. Ne rien remplir sur la distance 2.

![](_page_60_Picture_6.jpeg)

Compétition > Participants > Synchronisation des compétiteurs

### • Import des ressources

Pour gagner du temps et éviter les erreurs, les informations des licenciés sont préremplies lorsque vous saisissez un numéro de licence.

Pour utiliser cette fonction il faut d'abord importer un fichier dans l'onglet « Participants »,

«Synchronisation des compétiteurs ».

Il faut le faire avant chaque compétition pour que les informations soient à jour.

| Compétition                | Participants Qualification Impressions Sor                                                     | ties Modules Aide!                        |
|----------------------------|------------------------------------------------------------------------------------------------|-------------------------------------------|
|                            | Liste (Simple)                                                                                 |                                           |
| 1                          | Liste des participants (Avancée)                                                               |                                           |
| Code de la con             | n Gestion de l'état des compétiteurs                                                           |                                           |
| Nom                        | Participation des compétiteurs aux épreuves Ind/Equipe<br>Gestion d'abandon / Disgualification |                                           |
| Nom court                  | Cible                                                                                          | 3                                         |
| Organisée par              | Accréditation                                                                                  | -<br>                                     |
| Conformité OF              | Synchronisation des compétiteurs                                                               | Synchronisation des compétiteurs          |
| Règle locale               | Statistiques                                                                                   | Chargement de liste (importation tableur) |
| Type de Comp<br>Sous-règle | Impressions                                                                                    | Changer les noms des Nations              |
| Rétablir les va            | Présentateur                                                                                   | Gestion des images Club / Pays            |

![](_page_61_Picture_8.jpeg)

Compétition > Participants > Synchronisation des compétiteurs

### • Import des ressources

Le fichier « parametres\_ianseo.ffta » est disponible sur l'espace dirigeant via le lien suivant : Lien vers le téléchargement.

Il suffit de cliquer sur « choisir le fichier », sélectionner «parametres\_ianseo.ffta » que vous venez de télécharger et cliquer sur « Synchronisation des données des athlètes ».

| Compétition  | Participar | ts Qualification | Impressions  | s Sorties     | Modules       | Aide!                                               |                     |                                  |
|--------------|------------|------------------|--------------|---------------|---------------|-----------------------------------------------------|---------------------|----------------------------------|
|              |            |                  |              |               | Sync          | hronisation des données des athlètes                |                     |                                  |
| Code IOC Nat | tional Pho | to Logo / Drapea | ux Pays Club | Classement    | Noms Pays     | /Club Téléchargement de la mise à jour par Internet | Dernièr             | e mise àjour                     |
| FRA          |            | □ <b>(</b> □     | FISU)        |               |               | http://www.ffta-asso.com/Ianseo-FFTA/Licences.json  | 2024-05-23 09:33:57 | Vérifier avec données existantes |
|              |            |                  |              |               | Tél           | échargement de la mise à jour par fichier           |                     |                                  |
|              |            |                  |              |               |               | Choisir un fichier Aucun fichier choisi             |                     |                                  |
|              |            |                  |              |               |               | Synchronisation des données des athlètes            |                     |                                  |
|              |            |                  |              |               | 🗆 Obt         | enir les photos de la compétition précédente        |                     |                                  |
|              |            |                  |              | □ Vérifier Id | l WA des arcl | hers correspondants - Filtre par Division/Classe:   |                     |                                  |
|              |            |                  |              |               |               |                                                     |                     |                                  |

Une nouvelle page devrait apparaître affichant la progression du chargement des données.

Si tout s'est bien passé, le dernière ligne devrait afficher « Toutes les mises à jour sont faites »

![](_page_62_Picture_8.jpeg)

![](_page_62_Picture_9.jpeg)

licences.json

Acquisition des données
 Contrôle de l'intégrité des données

Importation des données

![](_page_62_Picture_10.jpeg)

• Le Comité d'Organisation

Compétition > Informations > Équipe de terrain

Il est possible de définir un certain nombre de membres de l'organisation:

| Compétition        | Participants       | Qualific  | ation   | Impression                         | s Sorties                           |
|--------------------|--------------------|-----------|---------|------------------------------------|-------------------------------------|
| Ouvrir             |                    |           |         |                                    |                                     |
| Fermer             |                    |           |         |                                    |                                     |
| Supprimer          |                    |           |         |                                    |                                     |
| Voir les informat  | ions sur la comp   | étition   |         |                                    |                                     |
| Modifier les infor | mations de la co   | mpétition | Infor   | mations de la co                   | mpétition                           |
| Programme          |                    |           | Imag    | es                                 |                                     |
| Horaire des entra  | aînements          |           | Sessi   | on                                 |                                     |
|                    |                    |           | Equip   | e de terrain                       |                                     |
| Configuration de   | s finales individu | ielles (  | 🗄 Impre | ession Divisions                   | et Classes                          |
| Configuration de   | s finales par équ  | ipes (    | 🗄 Sous- | classes                            |                                     |
| Aménagement d      | u terrain des fina | ales      | Gesti   | on des distances                   | 5                                   |
| Protection Tanse   |                    | ſ         | Gérer   | les cibles                         |                                     |
| Rapport final      |                    | (         | ⊂       | te option remet<br>liser que si vo | toutes les oj<br><b>us savez ce</b> |
| Exports            |                    | (         | France  |                                    | ~                                   |
| Envoyer à iansec   | o.net              | (         |         |                                    |                                     |
| Choix de la langu  | le                 |           | RA - F  | rance                              | ~                                   |
| Select Language    |                    |           | 02:00   |                                    | (±hh:mm)                            |

![](_page_63_Picture_5.jpeg)

![](_page_63_Picture_6.jpeg)

### • Le Comité d'Organisation

Compétition > Informations > Équipe de terrain

#### Il est possible de définir un certain nombre de membres de l'organisation, notamment les arbitres

|                                                                                                    | Compétition Participa         | nts Qualification Impressions               | ISK Sorties Modules        | Aide!                                        |
|----------------------------------------------------------------------------------------------------|-------------------------------|---------------------------------------------|----------------------------|----------------------------------------------|
| Arbitre Responsable                                                                                        |                               |                                             | Equipe de terr             | rain                                         |
| Adjoint à l'arbitre responsable<br>Arbitre                                                                 | Num Local<br>Licence Bib      | Nom de Famille                              | Prénom                     | Genre Code<br>du club Clubs / Pays Type      |
| Officiel de course                                                                                         |                               | - Bu                                        |                            | li V li li Annuler Annuler                   |
| Scoreur                                                                                                    |                               |                                             | Liste du Perso             | nnel                                         |
| Directeur des tirs                                                                                         | Num Local<br>Licence Bib      | Nom de Famille                              | Prénom                     | Genre Code du<br>club Clubs / Pays Type      |
| Assistant du Directeur des tirs                                                                            |                               |                                             | Impression des             | listes                                       |
| <br>Président(e) du jury d'appel<br>Jury d'appel                                                           |                               | Equipe de terrain                           |                            | Equipe de terrain                            |
| Jury d'Appel (Alterné)                                                                                     |                               |                                             |                            |                                              |
|                                                                                                    |                               |                                             | Retour                     |                                              |
| Délégué technique<br>Responsable du C.O.<br>Responsable du terrain<br>Responsable du Média                 | Il convient (<br>mission et ( | de saisir le numero<br>cliquer sur « Ajoute | de licence dans l<br>er ». | la case « Code athlete », definir le type de |
| Présentation du sport<br>Responssable de la logistique<br>Responsable des résultats<br>Speaker / Annonceur | Les pdf ave                   | ec anneaux olympic                          | ques sont en angl          | lais.                                        |
| Anti Doping Officer<br>Medical Officer                                                                     |                               |                                             |                            |                                              |

=

Competition Manager Contrôle des résultats

#### Compétition > Programme

### • Le programme

| Compétition      | Participants        | Qualifica   |
|------------------|---------------------|-------------|
| Ouvrir           |                     |             |
| Fermer           |                     |             |
| Supprimer        |                     |             |
| Voir les inform  | ations sur la comp  | pétition    |
| Modifier les inf | ormations de la co  | ompétition⊕ |
| Programme        |                     |             |
| Horaire des en   | traînements         |             |
| Configuration of | des finales individ | uelles ⊕    |
| Configuration of | des finales par équ | uipes 🕀     |
| Aménagement      | du terrain des fin  | ales        |
| Protection Ians  | seo                 | €           |
| Rapport final    |                     | Ð           |
| Exports          |                     | Ð           |
| Envoyer à ians   | eo.net              | Ð           |
| Choix de la lan  | gue                 |             |
| Select Languag   | je                  |             |

Afin de compléter les horaires de départ, nous pouvons également ajouter les heures d'ouverture du greffe.

Nous pouvons également ajouter l'ensemble des informations annexes tel que les podiums, vérification du matériel, volées d'entraînements, réunions, etc...).

![](_page_65_Picture_6.jpeg)

Le programme

Compétition > Programme

67

Il est nécessaire de renseigner les dates et heures. Les textes peuvent être

placés dans *Titre*, *Sous-titres,* texte suivant l'affichage attendu

![](_page_66_Picture_5.jpeg)

![](_page_66_Picture_6.jpeg)

Les départs

Une fois les infos indiquées, il est possible d'éditer un programme de la compétition. Pour visualiser le document, cliquez sur « Programme complet »

| Compétition                                   | Participa                                                  | nts Qua                                                | alification                                     | Impressio                  | ons Sorties                                                | Modules                        | Aide!                                               |                                    |                |                                |
|-----------------------------------------------|------------------------------------------------------------|--------------------------------------------------------|-------------------------------------------------|----------------------------|------------------------------------------------------------|--------------------------------|-----------------------------------------------------|------------------------------------|----------------|--------------------------------|
|                                               |                                                            |                                                        |                                                 |                            |                                                            |                                |                                                     | Progra                             | amme           |                                |
| Imprimer le p<br>Inclure Nom<br>Programme com | orogramme<br>as des finalist<br>plet Program<br>ur Program | de la comp<br>es Ajor<br>nme Journalie<br>me depuis le | pétition (H<br>ut du Rang<br>er Progra<br>jour: | Ioraire des er<br>. Qualif | n <b>traînements):</b><br>ogramme Journa<br>Saut de page a | lier 🗌 Pas d<br>avant les Jour | e lieu Exporter vers table<br>s (yyyy-mm-dd[,yyyy-n | eur (.ods) Export iCal file (.ics) | Plan de cibles | ]                              |
|                                               |                                                            |                                                        |                                                 |                            | Textes                                                     | divers                         |                                                     |                                    |                | 8 Jui                          |
| Date                                          | Heure<br>de<br>départ                                      | Ordre                                                  | Durée                                           | Différé                    | Titre                                                      |                                | Sous-titre                                          | Texte                              |                | 15:30<br>16:00<br><b>9 Jui</b> |
| jj/mm/aaaa (                                  | <b>-</b> : 0                                               |                                                        |                                                 |                            |                                                            |                                |                                                     |                                    |                | 08:30                          |
| 08/06/2024                                    | 15:30 🛇                                                    | 1                                                      | 0                                               |                            |                                                            | Ou                             | verture du greffe                                   |                                    | 💬 💼            |                                |

### ROUSSELLE

Championnat Seine et Marne Tir à 18m Adultes 2023

Compétition > Horaires

![](_page_67_Picture_6.jpeg)

#### SCHEDULE

Schedule

| Fev 2023, Samedi |       |                                                                        |
|------------------|-------|------------------------------------------------------------------------|
| 07:00-07:30      | 00:30 | Ouvertue du greffe                                                     |
|                  |       | Echauffement                                                           |
| 08:00-08:15      | 00:15 | sur cible                                                              |
|                  |       | Tours de qualifications                                                |
|                  |       | Départ 1                                                               |
| 08:15-11:15      | 03:00 | Départ 1 : S1FCL – S2FCL - S3FCL - S1HCL                               |
|                  |       | Départ 1                                                               |
|                  |       | Echauffement catégories                                                |
| 12:00-12:05      | 00:05 | entrantes suivi des matchs                                             |
|                  |       | Matchs Individuels                                                     |
| 12:05-12:35      | 00:30 | 1/4: S2FCL, S1HCL                                                      |
|                  |       | Echauffement catégories                                                |
| 12:40-12:45      | 00:05 | entrantes suivi des matchs                                             |
| 12:45-13:15      | 00:30 | 1/2: S1FCL, S2FCL, S3FCL, S1HCL                                        |
| 13:15-13:45      | 00:30 | Bronze: S1FCL, S2FCL, S3FCL, S1HCL                                     |
|                  |       | Finale Or: S1FCL, S2FCL, S3FCL, S1HCL                                  |
| 13:55-14:10      | 00:15 | Poduims                                                                |
| 14:00-14:30      | 00:30 | Ouverture du greffe                                                    |
|                  |       | Echauffement                                                           |
| 15:00-15:30      | 00:30 | sur cible                                                              |
|                  |       | Tours de qualifications                                                |
|                  |       | Départ 2                                                               |
| 15:30-18:30      | 03:00 | Départ 2: U18HCO - S1FCO - S2FCO - S3FCO - S2HCO - S3HCO - SFBB - SHBB |
|                  |       | Départ 2                                                               |

![](_page_67_Picture_9.jpeg)

![](_page_67_Picture_10.jpeg)

Compétition > Participants > Liste des participants (Simple)

### Ajout /modification d'une inscription

| Compétition S  | électionnée: Co | mpétition sélect | tive de Crépy en | Valois (Par | c Sainte Ag | athe Du 08-06-2024 au 09-06-2024) - HDF24SC   | V Cond                                             | itions d'accès au réseau: Off<br>Participants R/W | lenseo   |
|----------------|-----------------|------------------|------------------|-------------|-------------|-----------------------------------------------|----------------------------------------------------|---------------------------------------------------|----------|
| Compétition    | Participants    | Qualification    | Impressions      | Sorties     | Modules     | Aide!                                         |                                                    |                                                   |          |
|                |                 |                  |                  |             |             | Participants de la Compétition                |                                                    |                                                   |          |
| Toutes les cit | oles            |                  |                  |             |             |                                               |                                                    |                                                   |          |
| :Ajouter       |                 |                  |                  |             |             |                                               |                                                    |                                                   |          |
| Etat Départ Ci | ble Code athlèt | e Local Bib Nom  | de Famille Nom   | Courriel L  | égende de l | accréditation Date de naissance Genre Clubs / | Pays Nom Club/Pays bref Fauteuil roulant Div. Clas | se d'âge Cl. Cat. Type                            | de Cible |

Cliquer sur « Participants » puis « Ajouter »

![](_page_68_Picture_5.jpeg)

![](_page_68_Picture_6.jpeg)

Compétition > Participants > Liste (Simple)

### Ajout /modification d'une inscription

| Etat                                          |          | ~                              | Divisio | n               | 💙     |            |
|-----------------------------------------------|----------|--------------------------------|---------|-----------------|-------|------------|
| Départ                                        | ~        |                                | Classe  | d'âge           | 💙     |            |
| Cible                                         |          | ]                              | Classe  | nent            | 🗸     |            |
| Table de consultation                         | France V |                                | Cat.    |                 | ~     |            |
| Num Licence                                   |          | ]                              | Type d  | e Cible         | 🗸     |            |
| Nom de Famille                                |          | ]                              |         |                 |       |            |
| Nom                                           |          | ]                              | Qual. I | nd.             | Oui 🗸 |            |
| Date de naissance                             |          | ]                              | Qual. É | quipe           | Oui 🗸 |            |
| Genre                                         | ΗV       |                                | Finale  | Ind.            | Oui 🗸 |            |
| Clubs / Pays                                  |          | ]                              | Finale  | Équipe          | Oui 🗸 |            |
| Nom Club/Pays bref                            |          |                                | Final p | ar équipe mixte | Oui 🗸 |            |
| Equipe partielle                              | 0        | ]                              |         |                 | _     |            |
| Clubs / Pays (2)                              |          | ]                              | Fauteu  | il roulant      | Non 🗸 |            |
| Nom Club/Pays bref (2)                        |          |                                | Arbalè  | te              | Non 🗸 |            |
| Clubs / Pays (3)                              |          | ]                              |         |                 |       |            |
| Nom Club/Pays bref (3)                        |          |                                | Courrie | el 🛛            |       |            |
|                                               | Sa       | auvegarder Sauver et continuer | Fermer  |                 |       |            |
| Num A                                         | thlète   | Clubs / Pays                   | Divisio | n Classement    | Cat.  |            |
| Martin                                        |          |                                | `       | · · · ·         | 🗸     | Rechercher |
| THE PARTY AND A PROPERTY AND A DESCRIPTION OF | MARTIN   |                                |         |                 |       |            |
| MAF                                           | RTIN     |                                |         |                 |       |            |

Saisir le numéro de licence ou le nom et cliquer sur « rechercher ».

![](_page_69_Picture_5.jpeg)

Compétition > Participants > Liste des participants (Simple)

### Ajout /modification d'une inscription

| Etat                   |           | ~                               | Div    | /ision     |            | CL 🗸       |               |
|------------------------|-----------|---------------------------------|--------|------------|------------|------------|---------------|
| Départ                 | 1 🗸       |                                 | Cla    | isse d'âg  | e          | S1H 🗸      |               |
| Cible                  | 001A      |                                 | Cla    | issement   |            | S1H 🗸      |               |
| Table de consultation  | France 🗸  |                                 | Cat    | t.         |            | 🗸          |               |
| Num Licence            | 0123456X  |                                 | Ту     | pe de Cib  | le         | Blason Cla | assique 122 🗸 |
| Nom de Famille         | DUPONT    |                                 |        |            |            |            |               |
| Nom                    | Martin    |                                 | Qu     | al. Ind.   |            | Oui 🗸      |               |
| Date de naissance      | 01-01-90  |                                 | Qu     | al. Équip  | e          | Oui 🗸      |               |
| Genre                  | Н∨        |                                 | Fin    | ale Ind.   |            | Oui 🗸      |               |
| Clubs / Pays           | 0760171   |                                 | Fin    | ale Équip  | )e         | Oui 🗸      |               |
| Nom Club/Pays bref     | Compiegne |                                 | Fin    | ial par éq | uipe mixte | Oui 🗸      |               |
| Equipe partielle       | 0         |                                 |        |            |            |            |               |
| Clubs / Pays (2)       |           |                                 | Fai    | uteuil rou | ılant      | Non 🗸      |               |
| Nom Club/Pays bref (2) |           |                                 | Ari    | balète     |            | Non 🗸      |               |
| Clubs / Pays (3)       |           |                                 |        |            |            |            |               |
| Nom Club/Pays bref (3) |           |                                 | Co     | urriel     |            |            |               |
|                        |           | Sauvegarder Sauver et continuer | Fermer |            |            |            |               |
| Num Licence            | Athlète   | Clubs / Pays                    | Div    | ision      | Classement | Cat.       |               |
|                        |           |                                 |        | ~          | 🗸          | 🗸          | Rechercher    |

Une fois l'archer trouvé, il faut ajouter le numéro de départ, la Division (Arc) et Classement si sur-classement (Catégorie de classement).

Sauvegarder et continuer vous permet de saisir un nouvel archer en sauvegardant l'archer saisi.

![](_page_70_Picture_6.jpeg)

![](_page_70_Picture_7.jpeg)

Compétition > Participants > Liste des participants (Simple)

### Ajout /modification d'une inscription

Voici la table de correspondance des catégories disponibles en TAE.

| Division |                         | Description |
|----------|-------------------------|-------------|
| CL       | Arc Classique           |             |
| со       | Arc à Poulies           |             |
| BB       | Arc Nu                  |             |
| OPCL     | Open Arc Classique      |             |
| OPCO     | Open Arc à Poulies      |             |
| FECL     | Fédéral Classique       |             |
| FECO     | Fédéral Arc à Poulies   |             |
| HV1      | HV1                     |             |
| HV2      | HV23                    |             |
| W1       | W1                      |             |
| CHCL     | Challenge Arc Classique |             |
| CHCO     | Challenge Arc à Poulies |             |
| CRCL     | Critérium Arc CLassique |             |
| CRCO     | Critérium Arc à Poulies |             |
| HLCL     | HV Libre Arc Classique  |             |
| HLCO     | HV Libre Arc à Poulies  |             |
| SU1      | Support 1 Arc Classique |             |
| SU2      | Support 2 Arc Classique |             |
|          |                         |             |

| d'âge | Genre | Description              |
|-------|-------|--------------------------|
| U11F  | DV    | U11 Femmes               |
| U11H  | Н¥    | U11 Hommes               |
| U13F  | D 🗸   | U13 Femmes               |
| U13H  | Н₩    | U13 Hommes               |
| U15F  | D 🗸   | U15 Femmes               |
| U15H  | Н₩    | U15 Hommes               |
| U18F  | D 🗸   | U18 Femmes               |
| U18H  | Н₩    | U18 Hommes               |
| U21F  | D 🗸   | U21 Femmes               |
| U21H  | Н¥    | U21 Hommes               |
| S1F   | D 🗸   | Senior 1 Femmes          |
| S1H   | Н₩    | Senior 1 Hommes          |
| S2F   | D 🗸   | Senior 2 Femmes          |
| S2H   | Н₩    | Senior 2 Hommes          |
| S3F   | D 🗸   | Senior 3 Femmes          |
| S3H   | Н¥    | Senior 3 Hommes          |
| DEC   | U 🗸   | Découverte               |
| DEB   | U 🗸   | Débutant                 |
| U13W  | D 🗸   | U13 Femmes National      |
| U13M  | Η¥    | U13 Hommes National      |
| U15W  | D 🗸   | U15 Femmes National      |
| U15M  | Н₩    | U15 Hommes National      |
| U18W  | D 🗸   | U18 Femmes National      |
| U18M  | Н₩    | U18 Hommes National      |
| U21W  | D 🗸   | U21 Femmes National      |
| U21M  | Н¥    | U21 Hommes National      |
| S1W   | D 🗸   | Senior 1 Femmes National |
| S1M   | Н₩    | Senior 1 Hommes National |
| S2W   | D 🗸   | Senior 2 Femmes National |
| S2M   | Н₩    | Senior 2 Hommes National |
| S3W   | D 🗸   | Senior 3 Femmes National |
| S3M   | ΗΥ    | Senior 3 Hommes National |

#### W / M =>TAE National

#### H / F =>TAE International

![](_page_71_Picture_8.jpeg)
Compétition > Participants > Liste des participants

#### Liste des participants (simple)

| :Ajou  | ter:   |         |                |          |                |     |                                     |                |            |             |                           |                          |              |                     |                      |   |
|--------|--------|---------|----------------|----------|----------------|-----|-------------------------------------|----------------|------------|-------------|---------------------------|--------------------------|--------------|---------------------|----------------------|---|
| Etat I | Départ | Cible M | Num Licence Lo | ocal Bib | Nom de Famille | Nom | Courriel Légende de l'accréditation | Date de naissa | ance Genre | Clubs / Pay | s Nom Club/Pays bref      | Fauteuil roulant Divisio | n Classe d'á | ige Classement Cat. | Type de Cible        |   |
| O 1    | 1      | 001A    |                |          |                |     |                                     |                | н          | 0760171     | Complegne                 | CL                       | U15H         | U15H                | Blason Complet 80    | × |
| 0 1    |        | 001B    |                |          |                |     |                                     |                | н          | 1306038     | Nice Ac                   | CL                       | U15H         | U15H                | Blason Complet 80    | × |
| 0 1    | i i    | 001C    |                |          |                |     |                                     |                | н          | 0878111     | Acheres                   | CL                       | U15H         | U15H                | Blason Complet 80    | × |
| 0 1    |        | 002A    |                |          |                |     |                                     |                | н          | 0760171     | Complegne                 | CL                       | U15H         | U15H                | Blason Complet 80    | × |
| 0 1    |        | 002B    |                |          |                |     |                                     |                | н          | 0891175     | Draveil Senart            | CL                       | U15H         | U15H                | Blason Complet 80    | × |
| 0 1    |        | 002C    |                |          |                |     |                                     |                | н          | 0163157     | Riom                      | CL                       | U15H         | U15H                | Blason Complet 80    | × |
| 0 1    | ( ) (  | 003A    |                |          |                |     |                                     |                | н          | 0289107     | Brienon/Armancon          | CL                       | U15H         | U15H                | Blason Complet 80    | × |
| O 1    | 1      | 003B    |                |          |                |     |                                     |                | н          | 0289107     | Brienon/Armancon          | CL                       | U15H         | U15H                | Blason Complet 80    | × |
| 0 1    |        | 003C    |                |          |                |     |                                     |                | н          | 0437088     | Chambray Les Tours        | CL                       | U15H         | U15H                | Blason Complet 80    | × |
| O 1    |        | 004A    |                |          |                |     |                                     |                | н          | 1109002     | Pamiers                   | CL                       | U15H         | U15H                | Blason Complet 80    | × |
| 01     | L .    | 004B    |                |          |                |     |                                     |                | н          | 0289107     | Brienon/Armancon          | CL                       | U15H         | U15H                | Blason Complet 80    | × |
| 0 1    |        | 004C    |                |          |                |     |                                     |                | н          | 1253084     | Mayenne                   | CL                       | U15H         | U15H                | Blason Complet 80    | × |
| 🕑 1    |        | 005A    |                |          |                |     |                                     |                | н          | 1047144     | Boe                       | CL                       | U15H         | U15H                | Blason Complet 80    | × |
| © 1    |        | 005B    |                |          |                |     |                                     |                | н          | 1047144     | Boe                       | CL                       | U15H         | U15H                | Blason Complet 80    | × |
| 0 1    | i      | 005C    |                |          |                |     |                                     |                | н          | 1086189     | Smarves                   | CL                       | U15H         | U15H                | Blason Complet 80    | × |
| O 1    |        | 006A    |                |          |                |     |                                     |                | н          | 0877092     | Fublaines                 | CL                       | U15H         | U15H                | Blason Complet 80    | × |
| 0 1    |        | 006B    |                |          |                |     |                                     |                | н          | 0891175     | Draveil Senart            | CL                       | U15H         | U15H                | Blason Complet 80    | × |
| 0 1    |        | 006C    |                |          |                |     |                                     |                | н          | 0418001     | Bourges Ac                | CL                       | U15H         | U15H                | Blason Complet 80    | × |
| 0 1    |        | 007A    |                |          |                |     |                                     |                | н          | 0289107     | Brienon/Armancon          | CL                       | U15H         | U15H                | Blason Complet 80    | × |
| 0 1    | -      | 007B    |                |          |                |     |                                     |                | н          | 0437083     | St Avertin                | CL                       | U15H         | U15H                | Blason Complet 80    | × |
| 0 1    |        | 008A    |                |          |                |     |                                     |                | D          | 1384132     | Mornas                    | CL                       | U18F         | U18F                | Blason Classique 122 | × |
| 0 1    |        | 008B    |                |          |                |     |                                     |                | D          | 0760171     | Complegne                 | CL                       | U18F         | U18F                | Blason Classique 122 | × |
| 0 1    |        | 008C    |                |          |                |     |                                     |                | D          | 0163157     | Riom                      | CL                       | U18F         | U18F                | Blason Classique 122 | × |
| 0 1    |        | 009A    |                |          |                |     |                                     |                | D          | 3597022     | Saint Denis De La Reunion | CL                       | U18F         | U18F                | Blason Classique 122 | × |
| 0 1    |        | 009B    |                |          |                |     |                                     |                | D          | 1047144     | Boe                       | CL                       | U18F         | U18F                | Blason Classique 122 | × |
| 0 1    |        | 009C    |                |          |                |     |                                     |                | D          | 1130065     | Manduel                   | CL                       | U18F         | U18F                | Blason Classique 122 | × |
| 0 1    |        | 010A    |                |          |                |     |                                     |                | D          | 0163157     | Riom                      | CL                       | U18F         | U18F                | Blason Classique 122 | × |

Si besoin vous pouvez modifier les informations d'un participant en cliquant sur le champ désiré ou en double-cliquant sur sa ligne pour accéder à la page de l'athlète. Si vous voulez supprimer un participant, vous pouvez cliquer sur la croix rouge en bout de ligne

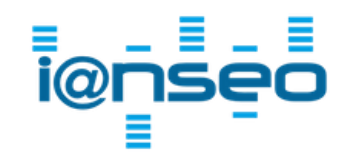

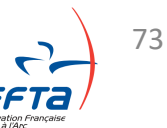

Participants > Cibles > Affectation manuelle

#### • Affectation des cibles

Il est possible d'affecter les cibles manuellement via le module d'affectation.

| Participants      | Qualification        | Impressions      | Sort  | ies    | Modules        | Aide!       |              |
|-------------------|----------------------|------------------|-------|--------|----------------|-------------|--------------|
| Liste (Simple)    |                      |                  |       |        | С              | ompétit     | ion sélec    |
| Liste des partici | ipants (Avancée)     |                  |       |        |                |             | Informat     |
| Gestion de l'éta  | t des compétiteurs   | s                |       |        |                |             |              |
| Participation de  | s compétiteurs au    | x épreuves Ind/E | quipe |        |                |             |              |
| Gestion d'aband   | don / Disqualificati | ion              |       |        |                |             |              |
| Cible             |                      |                  | Ð     | Affec  | tation manue   | lle         |              |
| Accréditation     |                      |                  | Ð     | Affec  | tation autom   | atique      |              |
| Synchronisation   | n des compétiteurs   | ;                | Ð     | Chan   | ger la session | n assignée  | ciblec       |
| Statistiques      |                      |                  |       | Affec  | ter les cibles | suivant cla | assement     |
| Impressions       |                      |                  |       | Supp   | rimer l'affect | ation des c | ibles        |
| Présentateur      |                      |                  |       | s du f | tournoi à ses  | valeurs pa  | ar défaut: D |

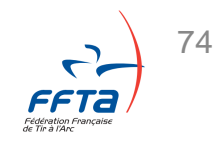

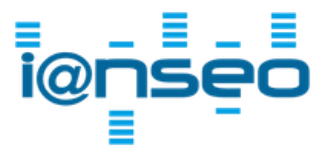

Participants > Cibles > Affectation manuelle

• Affectation des cibles

#### Vous pouvez choisir d'afficher 1 ou plusieurs départs.

| Compétition        | Participants       | Qualificatio | n Impressions | ISK | Sorties | Modules  | Aide!       |              |                           |                             |          |        |
|--------------------|--------------------|--------------|---------------|-----|---------|----------|-------------|--------------|---------------------------|-----------------------------|----------|--------|
|                    |                    |              |               |     |         |          | Assignation | manuelle des | s cibles                  |                             |          |        |
| Sélectionne la Ses | sion: 1 2 [Toutes] |              |               |     |         |          |             |              |                           | Filtre par Division/Classe: |          | Ok     |
| Désactiver la      | sauvegarde automa  | tique        |               |     |         |          |             |              |                           |                             |          |        |
| 6                  |                    | Cible        | Codo athlàta  |     |         | 446124.0 |             |              | Clubs / Dave              | Fautouil and art            | Division | Classe |
| Se                 | 1 🗸                | 001A         | Code atmete   |     |         | Atmete   |             | 0877058      | 1Ere Cie D'arc De Souilly | Fauteun roulant             | CL       | IF     |
|                    | 1 🗸                | 001B         |               |     |         |          |             | 0877030      | U.S.M. VILLEPARISIS       |                             | CL       | зн     |
|                    | 1 🗸                | 001C         |               |     |         |          |             | 0657140      | 1Ere Cie De Tir A L'arc   |                             | CL       | 1H     |
|                    | 1 🗸                | 002A         |               |     |         |          |             | 0877058      | 1Ere Cie D'arc De Souilly |                             | со       | 1H     |
| [                  | 1 🗸                | 002B         |               |     |         |          |             | 0877034      | Cie D'arc De Couilly      |                             | со       | 2F     |
| [                  | 1 🗸                | 002C         |               |     |         |          |             | 0877088      | Cie D'arc De Dampmart     |                             | со       | 2F     |
| [                  | 1 🛩                | 002D         |               |     |         |          |             | 0893227      | Gagny 1Ere Cie D'arc Usm  |                             | со       | 2F     |
|                    | 1 🗸                | 003A         |               |     |         |          |             | 0877058      | 1Ere Cie D'arc De Souilly |                             | со       | 3F     |
|                    | 1 🛩                | 003B         |               |     |         |          |             | 0877034      | Cie D'arc De Couilly      |                             | со       | 2H     |
|                    | 1 🛩                | 003C         |               |     |         |          |             | 0877088      | Cie D'arc De Dampmart     |                             | со       | 2H     |
|                    | 1 🗸                | 003D         |               |     |         |          |             | 0893227      | Gagny 1Ere Cie D'arc Usm  |                             | со       | 2H     |
|                    | 1 🗸                | 004A         |               |     |         |          |             | 0877028      | Les Archers De Torcy      |                             | со       | 2H     |
|                    | 1 🗸                | 005A         |               |     |         |          |             | 0877058      | 1Ere Cie D'arc De Souilly |                             | CL       | MF     |
| [                  | 1 🗸                | 005C         |               |     |         |          |             | 0877028      | Les Archers De Torcy      |                             | CL       | МН     |

Un contrôle d'affectation multiple est possible depuis cette page.

| Session | Cible | Code athlète |
|---------|-------|--------------|
| 1 🗸     | 001A  |              |
| 1 🗸     | 001A  |              |
|         |       |              |

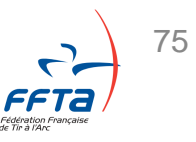

Participants > Cibles > Affectation manuelle

- Affectation des cibles
- Il est aussi possible d'affecter les cibles automatiquement.

|   | Participants      | Qualification        | Impressions      | Sort  | ties           | Modules                          | Aide!                   |              |
|---|-------------------|----------------------|------------------|-------|----------------|----------------------------------|-------------------------|--------------|
|   | Liste (Simple)    |                      |                  |       |                | C                                | ompétiti                | on sélec     |
|   | Liste des partici | ipants (Avancée)     |                  |       |                |                                  |                         | Informati    |
| h | Gestion de l'éta  | t des compétiteurs   | s                |       |                |                                  |                         |              |
|   | Participation de  | s compétiteurs au    | x épreuves Ind/E | quipe |                |                                  |                         |              |
|   | Gestion d'aband   | don / Disqualificati | on               |       |                |                                  |                         |              |
|   | Cible             |                      |                  | €     | Affect         | ation manue                      | lle                     |              |
|   | Accréditation     |                      |                  | Ð     | Affect         | ation automa                     | atique                  |              |
|   | Synchronisation   | n des compétiteurs   | ;                | Ð     | Chang<br>Dépla | ger la sessior<br>cer les affect | assignée<br>ations de c | ibles        |
| 1 | Statistiques      |                      |                  |       | Affect         | er les cibles                    | suivant clas            | ssement      |
| é | Impressions       |                      |                  |       | Suppr          | imer l'affecta                   | ation des ci            | bies         |
| 1 | Présentateur      |                      |                  |       | s du t         | ournoi à ses                     | valeurs par             | r défaut: Di |

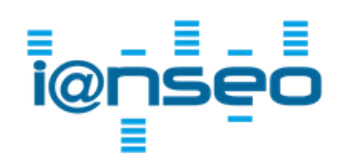

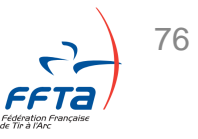

Participants > Cibles > Affectation automatique

#### Affectation des cibles

|                        | Assignation automatique des cibles |                |                    |                  |                                         |                     |            |  |
|------------------------|------------------------------------|----------------|--------------------|------------------|-----------------------------------------|---------------------|------------|--|
| Sélectionne la Session | Filtre par Division/Classe         | Type de tir    | Divisions séparées | Classes séparées | Exclusion des catégories déjà assignées | Assigner aux cibles | Cibles     |  |
| 1 🗸                    | %                                  | Tir standard ∨ |                    |                  |                                         | 2                   | Du 1 au 24 |  |
|                        | Ok Effacement des cibles assignées |                |                    |                  |                                         |                     |            |  |
| 1.A 24.D               | 4 24.D                             |                |                    |                  |                                         |                     |            |  |

#### 70m1-70m2-----|CL|122-122-0-0-0-0-0|5-5-0-0-0-0-0

| Cible 001A assignée - | CLU21H |
|-----------------------|--------|
| Cible 001B assignée - | CLU21H |
| Cible 001C assignée - | CLU21H |
| Cible 001D assignée - | CLU21H |
| Cible 002A assignée - | CLU21H |
| Cible 002B assignée - | CLU21H |
| Cible 002C assignée - | CLU21H |
| Cible 002D assignée - | CLU21H |
| Cible 003A assignée - | CLU21H |
| Cible 003B assignée - | CLU21H |
| Cible 003C assignée - | CLU21H |
| Cible 003D assignée - | CLU21H |
| Cible 004A assignée - | CLU21H |
| Cible 004B assignée - | CLU21H |
| Cible 004C assignée - | CLU21H |
| Cible 004D assignée - | CLU21H |

Sélectionnez le départ, ajoutez « % » dans filtre pour sélectionner tous les archers, séparez les divisions et classes si vous le souhaitez, choisissez la plage de cibles disponibles.

Tant que la case « Assigner aux cibles » n'est pas cochée, l'affectation n'est pas effective. Cela permet de faire des essais.

Cliquez sur « Ok » pour valider.

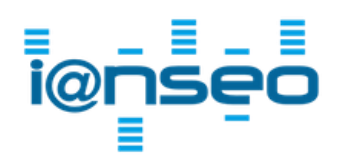

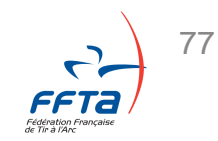

Participants > Impressions

• Documents à éditer

Liste des archers par:

- Cibles (Liste Accueil greffe de résult'Arc)
- Clubs
- Ordre Alphabétique
- Catégorie de classement

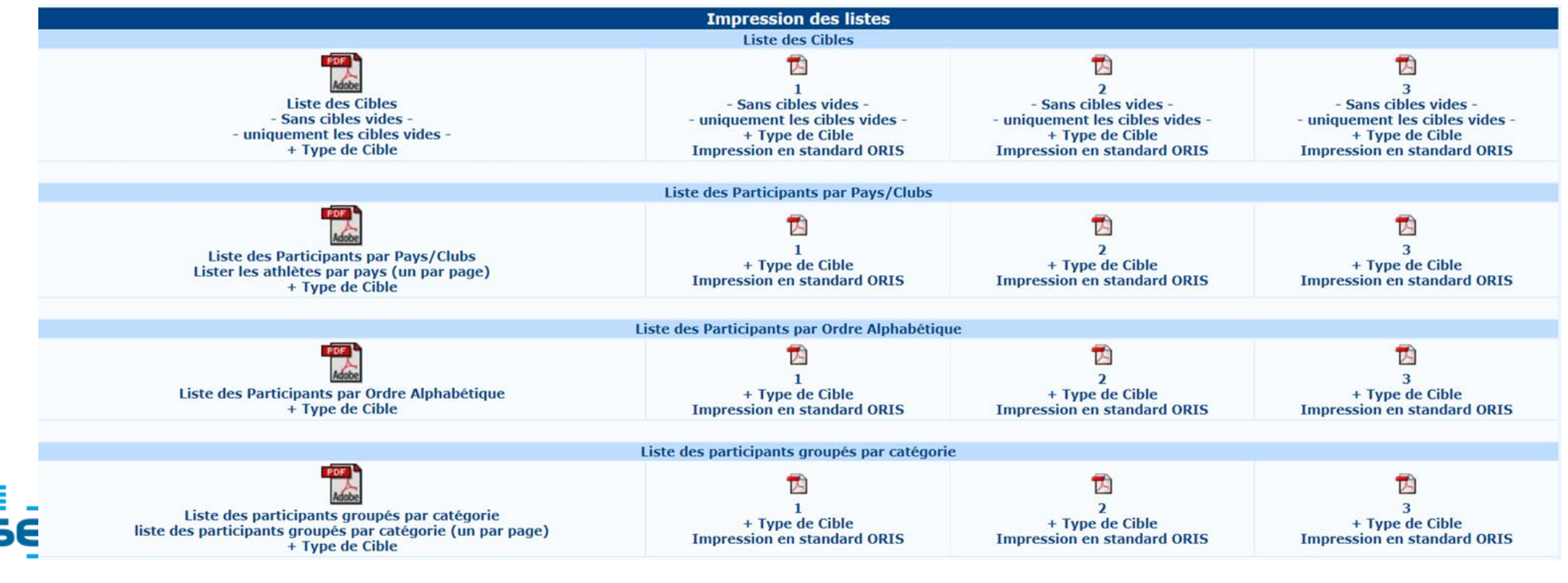

Participants > Impressions

#### • Documents à éditer

Il est possible d'éditer les feuilles du greffe. Nous vous conseillons d'éditer le document « Listes des participants par Ordre Alphabétique (+Type de cible).

#### Ce document est le plus proche de la liste de greffe de Result'Arc

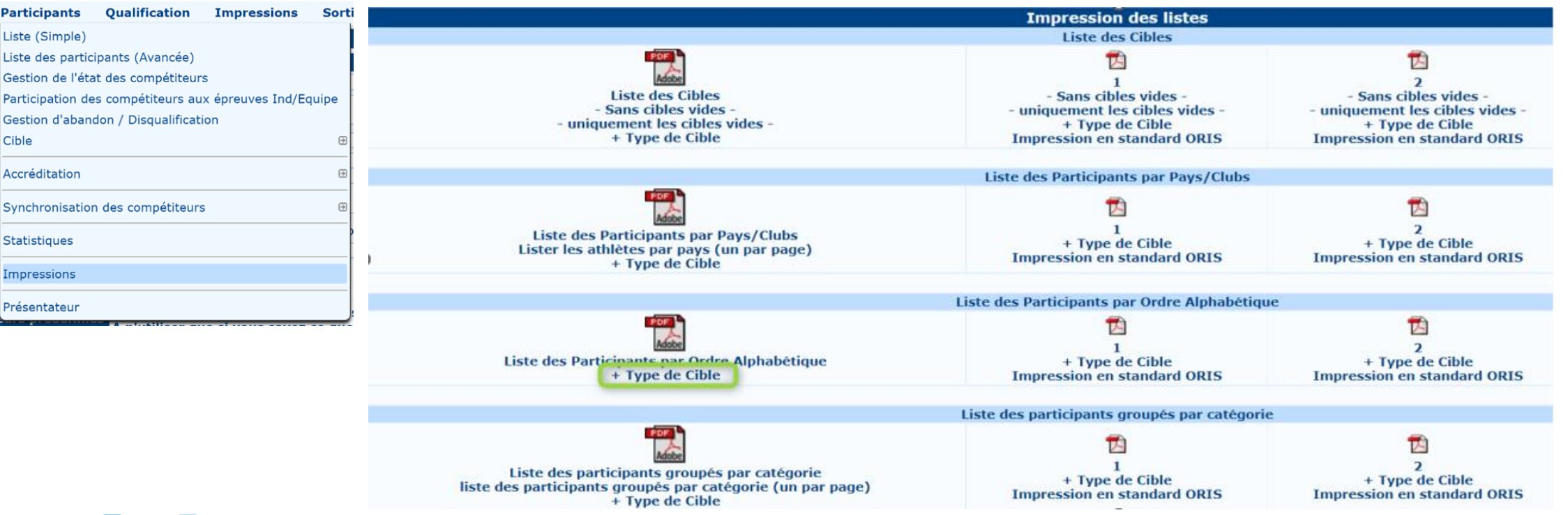

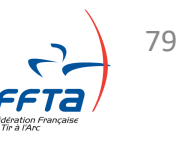

Participants > Impressions

• Documents à éditer

Il est possible d'éditer le plan de cible. Nous vous conseillons d'éditer le document « Listes des cibles +Type de cible ».

#### Ce document est le plus proche de la liste de greffe de Result'Arc

| Participants Qualification Impressions Sorti           | Compétition Sélectionnée: Concours TAE Selectif 2024 Crepy (Parc Saint Agathe Du 08-06                                        | -2024 au 09-06-2024) - F24CREX                                                                                                    |
|--------------------------------------------------------|----------------------------------------------------------------------------------------------------|----------------------------------------------------------------------------------------------------|
| Liste (Simple)                                         | Compétition Darticinants Qualification Impressions ISK Sorties Modules                                                        | Aidel                                                                                                    |
| Liste des participants (Avancée)                       | competition participants Quanitization impressions is sorties modules                                                         | Alue:                                                                                                    |
| Gestion de l'état des compétiteurs                     |                                                                                                    | Impression des listes                                                                                                    |
| Participation des compétiteurs aux épreuves Ind/Equipe |                                                                                                    | Liste des Cibles                                                                                                    |
| Gestion d'abandon / Disqualification                   |                                                                                                    |                                                                                                    |
| Cible                                                  | Adde 1                                                                                                    | 1: Samedi Matin     2: Samedi Après-midi       Sans cibles vides -     - Sans cibles vides -                                                              |
| Accréditation 🙂                                        | - Sans cibles vides - uniqu                                                                                                   | ement les cibles vides - uniquement les cibles vides                                                                                                    |
| Synchronisation des compétiteurs                       | + Type de Cible Impres                                                                                                    | + Type de Cible<br>sion en standard ORIS Impression en standard ORIS                                                                                      |
| Statistiques                                           | Liste                                                                                                    | des Participants par Pays/Clubs                                                                                                    |
| Impressions                                            |                                                                                                    | <b>n n</b>                                                                                                    |
| Présentateur                                           | Liste des Participants par Pays/Clubs<br>Lister les athlètes par pays (un par page)<br>+ Type de Cible                        | I: Samedi Matin       2: Samedi Après-midi         + Type de Cible       + Type de Cible         ision en standard ORIS       Impression en standard ORIS |
|                                                        | Liste des l                                                                                                    | Darticinants nar Ordre Alnhahétique                                                                                                    |
|                                                        |                                                                                                    |                                                                                                    |
|                                                        | Liste des Participants par Ordre Alphabétique<br>+ Type de Cible Impres                                                       | I: Samedi Matin     2: Samedi Après-midi       + Type de Cible     + Type de Cible       sion en standard ORIS     Impression en standard ORIS            |
|                                                        | Liste des                                                                                                    | participants groupés par catégorie                                                                                                    |
| i@nseo                                                 | Liste des participants groupés par catégorie<br>Liste des participants groupés par catégorie (un par page)<br>+ Type de Cible | I: Samedi Matin       2: Samedi Après-midi         + Type de Cible       + Type de Cible         ision en standard ORIS       Impression en standard ORIS |

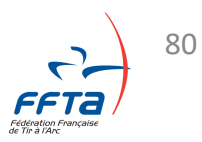

# 1 : Introduction# 2 : Équipements# 3 : Installation# 4 : Préparation de la compétition

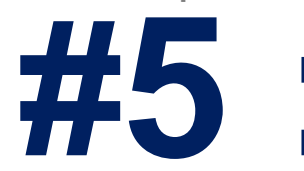

# Gestion de la compétition

# 5.1: Impression des feuilles de marques# 5.2: Saisie des scores

#6: Après la compétition

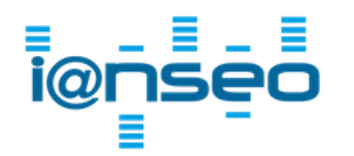

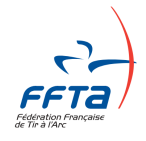

Qualifications > Impression des feuilles de marque

#### Impressions des feuilles de marque

| Export en | fichier | texte |
|-----------|---------|-------|
|-----------|---------|-------|

Saisie des feuilles de marque

| Impression des | feuilles | de marque |
|----------------|----------|-----------|
|----------------|----------|-----------|

Numéros d'Athlète

Qualification

Aménagement du terrain des qualifications

Impressions

Classement Individuel

Liste des résultats par catégorie

Impression du tour de Qualification

Présentateur

Plusieurs formats de feuilles de marques sont disponibles ici.

Nous vous recommandons de laisser les valeurs par défaut. Si vous avez une imprimante « noir et blanc », décochez la case « Ajouter le Drapeau Club / Pays »

| Impression des Scores<br>Impression du Score - Détails                                                                                                    |                                                                                                    |  |  |  |  |  |  |
|----------------------------------------------------------------------------------------------------|----------------------------------------------------------------------------------------------------|--|--|--|--|--|--|
| <ul> <li>Score Complet (Schéma et Données)</li> <li>Feuille de marque complète (schéma + données) + colonne pour les totaux progressifs</li> <li>Données seulement</li> <li>Seulement le numéro des cibles</li> <li>Schéma seulement (une seule page)</li> <li>4 Scores per page NFAA Style</li> <li>Horizontal scorecard</li> <li>Horizontal Scorecard All Distances (Lancaster)</li> <li>Field/3D Scorecard</li> <li>Collecte flèche par flèche, Choix de flèches par volée: </li> </ul> | <ul> <li>Ajoute l'en-tête de la Compétition</li> <li>Ajoute le logo de la Compétition</li> <li>Ajouter le Drapeau Club / Pays</li> <li>Collecter E-Mail et Date de naissance des archers</li> <li>Imprimer le code barre sur la feuille de marque</li> <li>Feuille de marque de l'athlète de toutes les distances sur un seule page</li> </ul> |  |  |  |  |  |  |

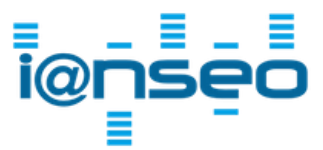

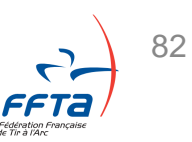

Qualifications > Impression des feuilles de marque

• Impressions des feuilles de marque

Avant d'imprimer les feuilles de marque, le choix du départ est nécessaire.

Afin d'éviter les impressions inutiles, n'oubliez pas de cocher « Sans cibles vides »

| Session                                                         |
|-----------------------------------------------------------------|
| Session 1 🗸 Du 1 au 40 🗹 - Sans cibles vides -                  |
| Distance                                                        |
| Aucune Distance 🗹 1 🗹 2                                         |
| Imprimer les feuilles de marques avec les résultats des flèches |
| Impression des stickers Imprimer les Noms                       |
| Impression des Scores                                           |

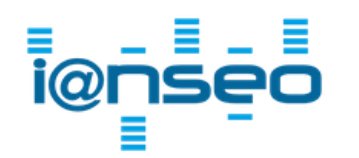

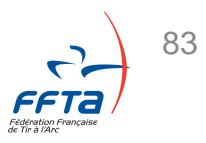

#### Gestion de la compétition

#### • Saisie des scores

Pour saisir les scores des participants, il faut vous rendre dans Qualification/Saisie des feuilles de marque/Tableau Standard.

#### Compétition > Envoyer

| Qualification Impressions Sorties         | Modules Aide!                                            |  |  |  |  |
|-------------------------------------------|----------------------------------------------------------|--|--|--|--|
| Saisie des feuilles de marque             | Tableau Standard                                         |  |  |  |  |
| Export en fichier texte                   | Tableau étendu<br>Flèche par flèche (utilisateur expert) |  |  |  |  |
| Impression des feuilles de marque         | Flèches par flèches (vue des scores)                     |  |  |  |  |
| Numéros d'Athlète                         | Contrôles des dessées                                    |  |  |  |  |
| Aménagement du terrain des qualifications | Snapshot Configuration                                   |  |  |  |  |
| Classement Individuel                     | Prise des scores via barre-code                          |  |  |  |  |
| Liste des résultats par catégorie         | Imprimer les directives Code barre                       |  |  |  |  |
| Impression du tour de Qualification       |                                                          |  |  |  |  |
| Présentateur                              |                                                          |  |  |  |  |

#### Sélectionnez le départ, les cibles à afficher, la distance/série, Cochez la case G/X et cliquez sur OK

| Compétiti | on Particij                                             | pants Q | <b>Jualification</b> | Impres | sions Sorties | Modules   | Aide!                                                                                                    |  |  |  |  |
|-----------|---------------------------------------------------------|---------|----------------------|--------|---------------|-----------|----------------------------------------------------------------------------------------------------|--|--|--|--|
|           |                                                         |         |                      |        |               | Quali     | fications                                                                                                    |  |  |  |  |
|           |                                                         |         |                      |        |               | Saisissem | nent Standard                                                                                                    |  |  |  |  |
| Départ    | Du                                                      | au      | Distance             | G/X    | Flèches       |           |                                                                                                    |  |  |  |  |
| 1 🗸       | 1                                                       | 24      | 1 🗸                  |        | Non 🗸         | Ok        | Création des Équipes - Calcul du classement par distance - Calcul du classement<br>final - Sauvegarder les résultats pour la fonctionnalité d'instantané |  |  |  |  |
| Désact    | Désactiver la sauvegarde automatique 🛛 Post-mise à jour |         |                      |        |               |           |                                                                                                    |  |  |  |  |

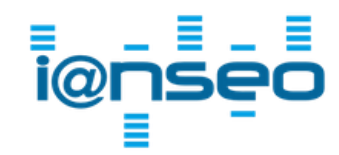

#### Gestion de la compétition

Compétition > Envoyer

• Saisie des scores

Il suffit ensuite de remplir les scores, nombres de 10+X et nombres de X

|              | Qualifications                                              |                |                                                                                                    |     |         |          |            |                 |                           |                       |            |                         |                    |       |   |
|--------------|-------------------------------------------------------------|----------------|----------------------------------------------------------------------------------------------------|-----|---------|----------|------------|-----------------|---------------------------|-----------------------|------------|-------------------------|--------------------|-------|---|
|              | Saisissement Standard                                       |                |                                                                                                    |     |         |          |            |                 |                           |                       |            |                         |                    |       |   |
| Départ       | Du                                                          | au             | Distance                                                                                                    | G/X | Flèches |          |            |                 |                           |                       |            |                         |                    |       |   |
| 1 🗸          | 1                                                           | 24             | 1 ∨     ✓     Non ∨     Ok     Création des Équipes - Calc       1 ∨     ✓     Ok     Gréation des Équipes - Calc |     |         |          |            |                 | lcul du cla<br>sultats po | assement<br>ur la fon | par distan | ce - Calc<br>d'instanta | ul du class<br>ané | ement |   |
| Désactive    | 🗆 Désactiver la sauvegarde automatique 👘 🔍 Post-mise à jour |                |                                                                                                    |     |         |          |            |                 |                           |                       |            |                         |                    |       |   |
|              |                                                             |                |                                                                                                    |     |         |          |            |                 |                           |                       |            |                         |                    |       |   |
| IRM Status   | s Cible                                                     | Num<br>Licence |                                                                                                    | Arc | her     | Division | Classement | Clubs /<br>Pays | Score<br>(1)              | 10+X<br>(1)           | X (1)      | Flèches<br>(1)          | Score              | 10+X  | x |
| Installation | 001A                                                        |                |                                                                                                    |     |         | CL       | S1H        | 0239050         | 0                         | 0                     | 0          | 0                       | 0                  | 0     | 0 |
| Installation | 001B                                                        |                |                                                                                                    |     |         | CL       | S2H        | 000001          | 0                         | 0                     | 0          | 0                       | 0                  | 0     | 0 |
| Installation | 002A                                                        |                |                                                                                                    |     |         | CL       | S2H        | 0221016         | 0                         | 0                     | 0          | 0                       | 0                  | 0     | 0 |
| Installation | 002B                                                        |                |                                                                                                    |     |         | CL       | S2H        | 000001          | 0                         | 0                     | 0          | 0                       | 0                  | 0     | 0 |
| Installation | 003A                                                        |                |                                                                                                    |     |         | CL       | S1H        | 0760171         | 0                         | 0                     | 0          | 0                       | 0                  | 0     | 0 |
| Installation | 003B                                                        |                |                                                                                                    |     |         | CL       | S3H        | 0290115         | 0                         | 0                     | 0          | 0                       | 0                  | 0     | 0 |

Vous pouvez ensuite passer à la distance suivante.

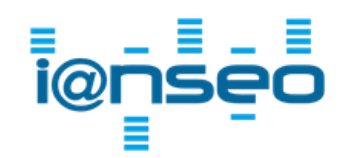

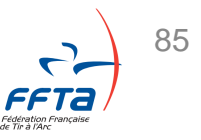

Qualifications > Impression des feuilles de marque

• Impressions des classements

Pour imprimer les classements, rendez-vous dans :

« Qualification » / « Impression du tour de Qualification »

| Compétition Participants                                                    |                                  | Qualification         | Finales individuelles                           | Finales par Équipes                              | Impressions                            | ISK  | Sorties | Modules | Aide! |  |  |  |
|-----------------------------------------------------------------------------|----------------------------------|-----------------------|-------------------------------------------------|--------------------------------------------------|----------------------------------------|------|---------|---------|-------|--|--|--|
|                                                                             |                                  | Saisie des feuille    | es de marque                                    | ational Jeune - Rochefort sur Mer                |                                        |      |         |         |       |  |  |  |
|                                                                             |                                  | Export en fichier     | texte                                           | Informations Princ                               | ipales                                 |      |         |         |       |  |  |  |
| Code de la compé                                                            | etition F24T                     |                       |                                                 |                                                  |                                        |      |         |         |       |  |  |  |
| Nom                                                                         | Tour                             | Impression des        | euilles de marque                               |                                                  |                                        |      |         |         |       |  |  |  |
| Nom court                                                                   | om court TNJ F Numéros d'Athlète |                       |                                                 |                                                  |                                        |      |         |         |       |  |  |  |
| Organisée par                                                               | SART                             | Aménagement d         | u terrain des qualifications                    |                                                  |                                        |      |         |         |       |  |  |  |
| Type de Compétit                                                            | tion TAE 7                       |                       |                                                 | _                                                |                                        |      |         |         |       |  |  |  |
| Conformité ORIS                                                             | Non                              | Classement Individuel |                                                 |                                                  |                                        |      |         |         |       |  |  |  |
| Lieu                                                                        | Stade                            |                       |                                                 | _                                                |                                        |      |         |         |       |  |  |  |
| Ville                                                                       | Roche                            | Liste des résulta     | ts par catégorie                                |                                                  |                                        |      |         |         |       |  |  |  |
| Nom du Club/pay                                                             | rs FRA -                         | Impression du to      | our de Qualification                            |                                                  |                                        |      |         |         |       |  |  |  |
| Date Du 14                                                                  |                                  | Présentateur          |                                                 |                                                  |                                        |      |         |         |       |  |  |  |
| Nombre de dépar                                                             | ts 2                             |                       |                                                 |                                                  |                                        |      |         |         |       |  |  |  |
| Départ 1: Départ 1 : U13FCL U15HCL U18FCL<br>Départ 2 : U13HCL U15FCL U21CO |                                  |                       | 13FCL U15HCL U18FCL U2<br>13HCL U15FCL U21CO U1 | 21HCL> 58 Cibles, 3 Arc<br>8HCL U21FCL> 58 Cible | chers par cible<br>es, 3 Archers par c | ible |         |         |       |  |  |  |

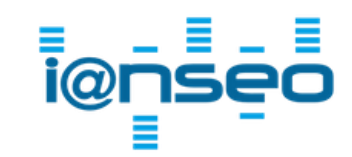

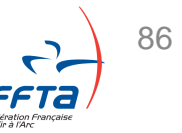

Qualifications > Impression des feuilles de marque

87

• Impressions des classements

Vous pouvez imprimer tous les résultats en cliquant sur « Qualifications - Complètes »

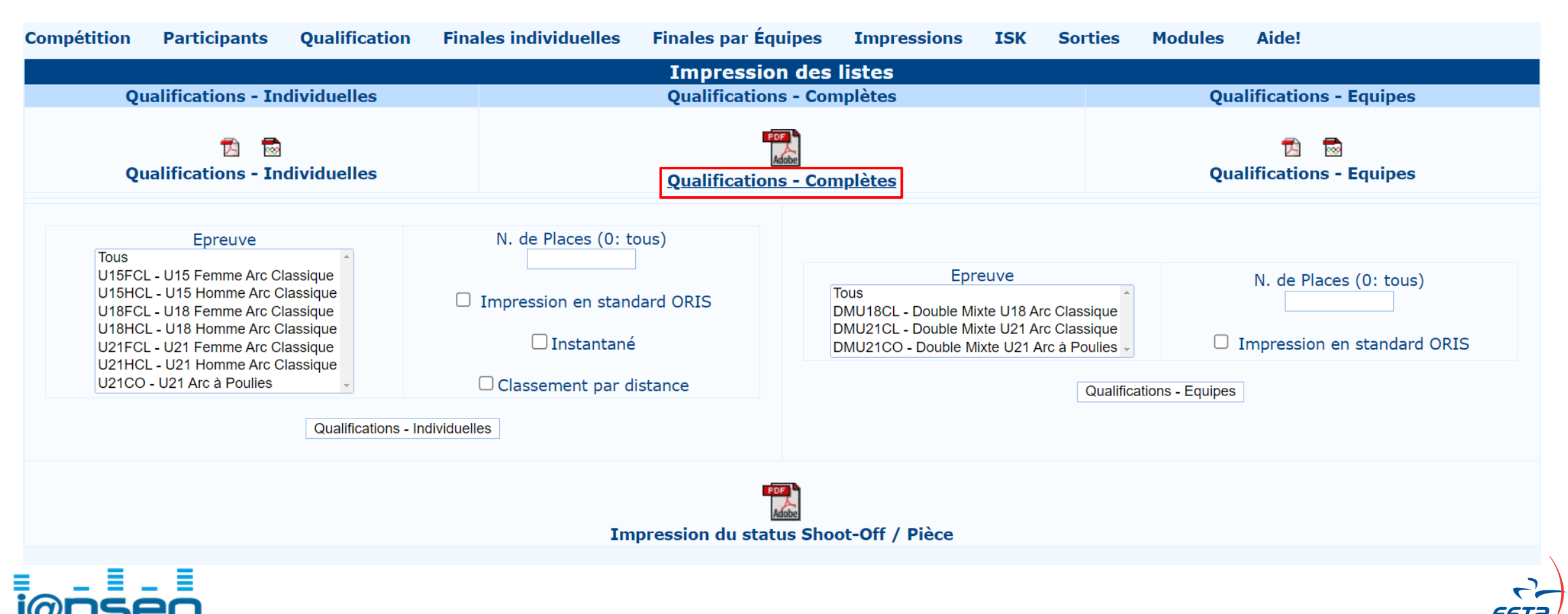

# 1 : Introduction
# 2 : Équipements
# 3 : Installation
# 4 : Préparation de la compétition
# 5 : Gestion de la compétition

**#6 :** Après la compétition

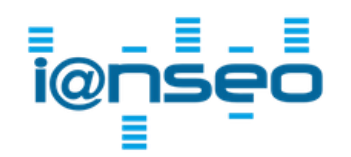

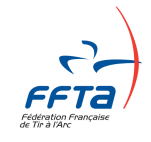

## Après la compétition

Compétitions > Export > Export pour la FFTA

#### Envoi des fichiers FFTA

Il faut ensuite générer le fichier TXT à déposer sur l'extranet. Il faut aller dans Compétition/Exports/Export pour FFTA.

| Compétition                      | Participants        | Qualification               | Impressions                               | Sorties                        |
|----------------------------------|---------------------|-----------------------------|-------------------------------------------|--------------------------------|
| Ouvrir                           |                     |                             |                                           |                                |
| Fermer                           |                     |                             |                                           |                                |
| Supprimer                        |                     |                             |                                           |                                |
| Voir les informa                 | tions sur la comp   | étition                     |                                           |                                |
| Modifier les info                | rmations de la co   | ompétition®                 |                                           |                                |
| Programme                        |                     |                             |                                           |                                |
| Horaire des ent                  | raînements          |                             |                                           |                                |
| Configuration d                  | es finales individu | uelles 🛛 🕄 Co               | chez la case rend d                       | e ce tournoi c                 |
| Configuration d                  | es finales par équ  | iipes ⊕ <mark>tègles</mark> | françaises                                |                                |
| Aménagement                      | du terrain des fin  | ales AE 70                  | m/50m - 2 Distances 🗸                     |                                |
|                                  |                     | Selectif                    | TAE + Para                                | ~                              |
| Protection Ians<br>Rapport final | 30                  | Cel n'ut                    | te option remet tou<br>iliser que si vous | ites les option<br>savez ce qu |
| Exports                          |                     | Expo                        | tation comme fichi                        | er EXP                         |
| Envoyer à lanse                  | o.net               | Expo                        | t de la compétition                       | les images                     |
| Choix de la lang                 | jue                 | Expo                        | ter vers tableur (.c                      | ds)                            |
| Select Languag                   | e                   | Expo                        | t pour FFTA                               |                                |

Il faut finalement choisir "Sélectif" pour générer le fichier TXT. Le fichier se télécharge immédiatement et peut être retrouvé dans vos téléchargements.

Dans le cas d'une compétition avec des para-archers (hors Open et Fédéral), il faut également sélectionner "Sélectif para"

| mpétition | Participants | Qua      | alification   | Impr    | essions                                                                | Sorti      | es M    | lodules | Aide! |  |
|-----------|--------------|----------|---------------|---------|------------------------------------------------------------------------|------------|---------|---------|-------|--|
|           |              |          | Ехро          | rt po   | ur FFTA                                                                |            |         |         |       |  |
|           |              |          | Competition   | Level   |                                                                        | ~          |         |         |       |  |
|           |              |          | Athletes      | s Dise  | <br>Sélectif                                                           |            |         |         |       |  |
|           | A            | thlète 1 | Table de cons | sultati | Sélectif Para                                                          |            | up Tabl | e       |       |  |
|           |              |          |               |         | Régional<br>Département<br>National<br>Europe<br>Monde<br>Jeux Olympic | al<br>ques |         |         |       |  |

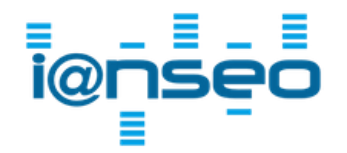

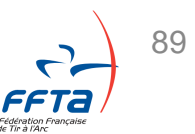

## Après la compétition

Compétitions > Export > Export pour la FFTA

Envoi des fichiers FFTA

Sur l'extranet, sélectionnez votre compétition et cliquez dessus. <u>https://extranet.ffta.fr/gsportive/resultats-integrationtxt.html</u>

Si vous rencontrez des problèmes d'autorisations pour accéder au menu d'intégration, il est possible qu'il s'agisse d'un manque de droits de votre profil. Dans ce cas vous devez vous rapprocher de votre président de club, le trésorier ou le secrétaire général qui doit vous donner un rôle (consultant ou gestionnaire) sur la « structure » et un rôle « gestionnaire sportif ». Ceci se passe dans l'espace dirigeant, sur la page de la structure, dans l'onglet « Droits », puis avec le bouton « ajouter un compte ».

| 2024                        | Structures et Gesti<br>Licences forma | on des<br>itions         | Calendrier Sportif              | Gestion Sportive E | xtractions    | Labels &<br>Certifications | Adminis<br>s Compte | stration             |                                                    |
|-----------------------------|---------------------------------------|--------------------------|---------------------------------|--------------------|---------------|----------------------------|---------------------|----------------------|----------------------------------------------------|
|                             | A CONTRACT OF ALL OF                  |                          | reason à raise<br>Talànée Tangé |                    | a chara       |                            |                     |                      | Déconnexio                                         |
| ésultats                    | » Gestion Sportive » Résul            | ats » Intégration        | TXT                             |                    |               |                            |                     |                      |                                                    |
| tégration TXT               | Informations                          |                          |                                 |                    |               |                            |                     | Export               | Informations                                       |
| réation scores à<br>tranger | Discipline                            | Toutes                   | ~                               | Date de début      | t: 24/05/2024 |                            |                     | Export Excel (.xis)  | Concours validé(s) : 1                             |
| ilmarès                     | Type de championnat                   |                          |                                 | Date de fin        | 1: 28/05/2024 |                            |                     | Export Excel ( xlsx) | Concours passé(s) : 1                              |
| esuitats de mes<br>chers    | Tous                                  |                          | ~                               | Niveau             | I: Club       | ~                          |                     | Expert COV           | Fichier(s) OK : 0                                  |
| assement                    | Etat                                  | Tous                     | ~                               | Structure          |               | 10000                      |                     | Export CSV           | Fichier(s) KO : 0                                  |
|                             | Type d'épreuve                        | Toutes les ép            | preuves 🗸                       | 174,000 0000       | 10.01         |                            | ~                   |                      |                                                    |
| réinscriptions              | Distinction                           | Tous                     | ~                               |                    | Réinitialiser | Filtrer                    |                     |                      | ATT                                                |
| eursault                    | Résultat : 1                          |                          |                                 |                    |               |                            |                     |                      |                                                    |
|                             |                                       | Dates épre               | uveļ No                         | m                  |               |                            | Lieu                | Organisateur         | Caractéristiques                                   |
| ivision Régionale           | TXT PDF                               | 25/05/2024<br>26/05/2024 |                                 |                    |               |                            |                     |                      | Tir à l'Arc Extérieur<br>Saison 2024<br>Individuel |

## Après la compétition

Envoi des fichiers FFTA

Cliquez sur "Intégrer un fichier TXT".

Dans la nouvelle fenêtre, ajoutez votre e-mail, cliquer sur "choisir un fichier" pour sélectionner votre TXT (habituellement dans "Téléchargements") puis cliquez sur OK

| 2024                                                           | Licences                                         | formations                                                              | Calendner Sporti      | Gestion Sportive |            | Labels &<br>Certifications        | Administration<br>Compt <del>es</del> |                        |   |       |
|----------------------------------------------------------------|--------------------------------------------------|-------------------------------------------------------------------------|-----------------------|------------------|------------|-----------------------------------|---------------------------------------|------------------------|---|-------|
|                                                                |                                                  |                                                                         |                       |                  |            |                                   | Q                                     | 000                    |   | Décon |
| Résultats                                                      | » Gestion Sportive » F                           | Résultats » Intégrati                                                   | on TXT » Vue d'enser  | nble             |            |                                   |                                       |                        |   |       |
| Intégration TXT<br>Création scores à<br>l'étranger<br>Palmarès | <b>Tir à l'Arc Extéri</b><br>du 25/05/2024 au 26 | <b>eur</b><br>6/05/2024                                                 |                       |                  |            |                                   |                                       | -                      |   |       |
| Résultats de mes                                               | Vue d'ensemble                                   | Consultation/M                                                          | Nodification des résu | ltats Notes      | Événements |                                   |                                       |                        |   |       |
| Classement                                                     | Détails de l'épre                                | uve                                                                     |                       |                  |            | Données actuel                    | les                                   |                        |   |       |
| Préinscriptions                                                | Structure C<br>Nom<br>Ty                         | Organisatrice :<br>de l'épreuve :<br>de d'épreuve : Ch<br>Département : | ampionnat individuel  |                  |            | Aucun fichier PDF Résultats       | r n'a encore été dépos                | é                      |   |       |
| Beursault                                                      | Con                                              | nité Régional :<br>Discipline :                                         | ïr à l'Arc Extérieur  |                  |            | <ul> <li>Aucun fichier</li> </ul> | r n'a encore été dépos                | é                      |   |       |
| Division Régionale                                             |                                                  | Date : du<br>Lieu :                                                     | 25/05/2024 au 26/05/  | 2024             |            | Intégration TXT                   |                                       |                        | - |       |
| Trophées des mixtes                                            | Cara                                             | etat :<br>actéristiques : Inc                                           | lividuel              |                  |            |                                   | Ŧ                                     | integrer un fichier IX |   |       |

| Insertion d'un fichier résultat            |                                            |                                                            |
|--------------------------------------------|--------------------------------------------|------------------------------------------------------------|
| Descriptif de l'épreuve                    |                                            | -                                                          |
| Caractéristiques : Tir à l'Arc Extérieur - | - individuel - du 25/05/2024 au 26/05/2024 | Un rapport                                                 |
| Adresse e-mail :<br>Choisi                 | ir un fichier Aucun fichier choisi Ok      | Classemer<br>•<br>dépôt) pou<br>adresser un<br>nouveau fic |

 Un rapport d'intégration s'affiche à l'écran, une copie vous est adressée par mail
 Si aucune erreur n'a été détectée : le dépôt du fichier est terminé. Les Classements Nationaux se recalculent toutes les 2 heures

Compétitions > Export > Export pour la FFTA

• Si une erreur a été détectée : vous avez 48h (à partir de la date du 1er dépôt) pour corriger et redéposer un nouveau fichier TXT. Au-delà, vous devez adresser un mail au service des activités sportives de la FFTA en joignant votre nouveau fichier TXT et en expliquant votre correction.

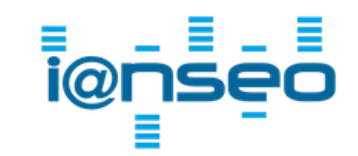

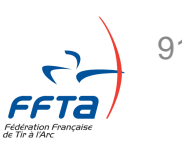